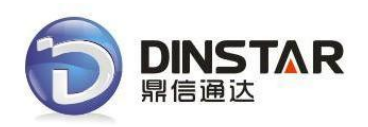

# GSM VoIP шлюз DWG2000D

Руководство по эксплуатации V1.0

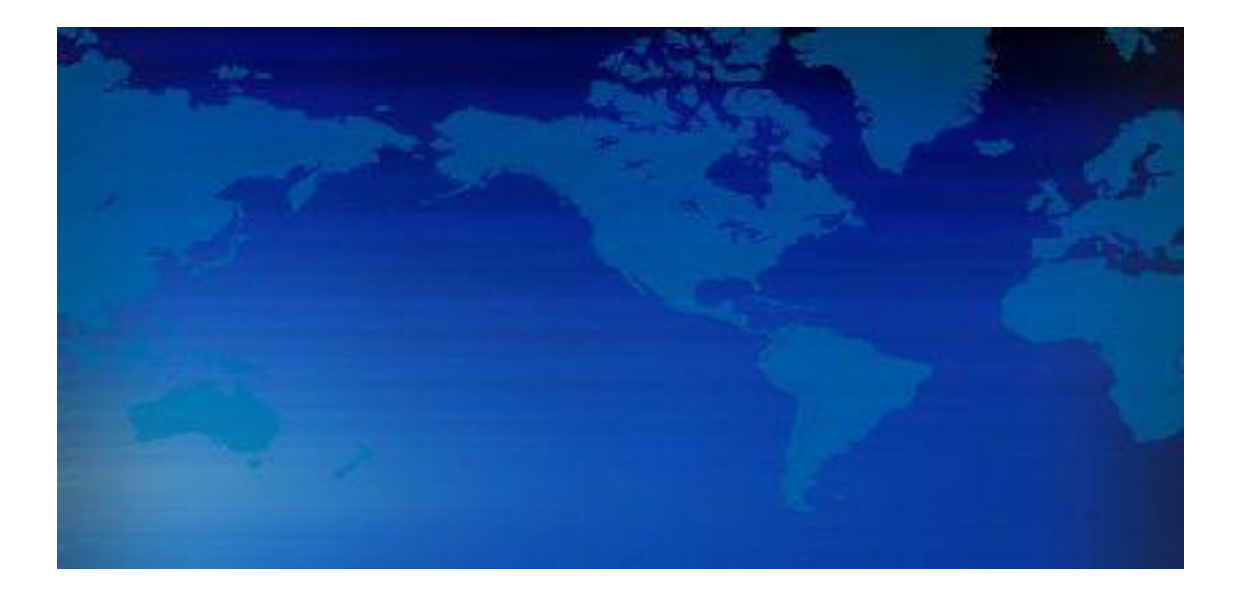

Shenzhen Dinstar Technologies Co., Ltd.

Перевод ООО «Евромобайл» - эксклюзивный официальный дистрибьютор Dinstar в России и СНГ

## История изменений

| Версия документа   | 1.0                          |
|--------------------|------------------------------|
| Версия встроенного | 2.22.02.01                   |
| микропрограммного  |                              |
| обеспечения        |                              |
| Пересмотрено       | Группа технической поддержки |
| Дата               | 23.05.2012                   |
| Изменения          | 1-я версия                   |

# СОДЕРЖАНИЕ

| 1 | ВВЕДЕНИЕ: ОБОРУДОВАНИЕ                                     | 5        |  |  |  |  |  |  |
|---|------------------------------------------------------------|----------|--|--|--|--|--|--|
|   | 1.1 ВВЕДЕНИЕ                                               | 5        |  |  |  |  |  |  |
|   | 1.2 Назначение                                             |          |  |  |  |  |  |  |
|   | 1.3 Внешний вид                                            | 6        |  |  |  |  |  |  |
|   | 1.4 Функции и особенности                                  | 7        |  |  |  |  |  |  |
|   | 1.4.1 Поддерживаемые стандартные протоколы                 | 7        |  |  |  |  |  |  |
|   | 1.4.2 Системные функции                                    | 7        |  |  |  |  |  |  |
|   | 1.4.3 Поддержка промышленных стандартов                    | 7        |  |  |  |  |  |  |
|   | 1.4.4 Основные технические характеристики                  | 8        |  |  |  |  |  |  |
| 2 | БЫСТРАЯ УСТАНОВКА ОБОРУДОВАНИЯ                             |          |  |  |  |  |  |  |
|   | 2.1. Рекомендации по установке                             | 8        |  |  |  |  |  |  |
|   | 2.2. Установка                                             |          |  |  |  |  |  |  |
|   | 2.2.1 Установка SIM-карт                                   | 8        |  |  |  |  |  |  |
| 3 | КОНФИГУРИРОВАНИЕ СЕТИ                                      |          |  |  |  |  |  |  |
| - | 2.4. Dummer                                                | 40       |  |  |  |  |  |  |
|   | 3.1 ВНИМАНИЕ                                               |          |  |  |  |  |  |  |
|   | 3.2 ОСНОВНЫЕ ИДЕНТИФИКАЦИОННЫЕ КОДЫ ДЛЯ НАСТРОИКИ СИСТЕМЫ  | 10       |  |  |  |  |  |  |
|   | 3.3 НАСТРОИКА СТАТИЧЕСКОГО IP                              |          |  |  |  |  |  |  |
|   | 3.4 КОНФИГУРАЦИЯ DHCP                                      | 11       |  |  |  |  |  |  |
| 4 | КОНФИГУРИРОВАНИЕ WEB                                       | 12       |  |  |  |  |  |  |
|   | 4.1 Получение доступа к системе посредством НТТР           | 12       |  |  |  |  |  |  |
|   | 4.2 Конфигурирование WEB                                   | 12       |  |  |  |  |  |  |
|   | 4.3 Информация о системе                                   | 13       |  |  |  |  |  |  |
|   | 4.3.1 Информация о системе                                 | 14       |  |  |  |  |  |  |
|   | 4.3.2 Информация о мобильных соединениях                   | 15       |  |  |  |  |  |  |
|   | 4.3.3 Информация о SIP соединениях                         | 16       |  |  |  |  |  |  |
|   | 4.4 Статистика                                             | 17       |  |  |  |  |  |  |
|   | 4.4.1 TCP/UDP                                              | 17       |  |  |  |  |  |  |
|   | 4.4.2 RTP                                                  | 17       |  |  |  |  |  |  |
|   | 4.4.3 История SIP вызовов                                  | 18       |  |  |  |  |  |  |
|   | 4.4.4 История вызовов IP — GSM                             | 19       |  |  |  |  |  |  |
|   | 4.5 Конфигурирование сети                                  | 21       |  |  |  |  |  |  |
|   | 4.5.1 Локальная сеть                                       | 21       |  |  |  |  |  |  |
|   | 4.5.2 Параметры VLAN                                       |          |  |  |  |  |  |  |
|   | 4.5.3 ARP                                                  | 23       |  |  |  |  |  |  |
|   | 4.6 КОНФИГУРИРОВАНИЕ МОБИЛЬНЫХ СОЕДИНЕНИЙ                  | 23       |  |  |  |  |  |  |
|   | 4.6.1 Основная конфигурация (Basic configuration)          |          |  |  |  |  |  |  |
|   | 4.0.2 понфигурирование мооильных соединении (MODIIE State) | 25<br>דר |  |  |  |  |  |  |
|   | 4.0.5 энрибление Filv (Filv Iviuliuyenient)                | / ۲۲     |  |  |  |  |  |  |
|   | 4.6.5 SMS                                                  | ∠o<br>29 |  |  |  |  |  |  |
|   | 4.6.6 LISSD                                                | 20<br>28 |  |  |  |  |  |  |
|   | 4.6.7 Оператор связи (Carrier)                             |          |  |  |  |  |  |  |
|   | 4.6.8 BCCH                                                 |          |  |  |  |  |  |  |
|   | 4.7 Конфигурирование маршрутизации                         |          |  |  |  |  |  |  |
|   | 4.7.1 Параметры маршрутизации (Routing Parameter)          |          |  |  |  |  |  |  |
|   | 4.7.2 Маршрутизация IP->Tel (IP->Tel Routing)              | 34       |  |  |  |  |  |  |
|   | 4.7.3 Маршрутизация Tel->IP (Tel->IP Routing)              | 35       |  |  |  |  |  |  |
|   | 4.8 Конфигурирование обработки                             | 37       |  |  |  |  |  |  |
|   | 4.8.1 Обработка номеров для направления IP->Tel            | 37       |  |  |  |  |  |  |
|   | 4.8.2 Обработка номеров Tel->IP                            | 39       |  |  |  |  |  |  |
|   | 4.8.3 Обработка номеров Tel->IP                            | 41       |  |  |  |  |  |  |
|   | 4.9 Функции                                                | 42       |  |  |  |  |  |  |
|   | 4.9.1 Функции IP->Tel                                      | 43       |  |  |  |  |  |  |

|    | 4.9.2 Функции Tel->IP                                                       | 44 |
|----|-----------------------------------------------------------------------------|----|
| 4. | .10 Конфигурирование группы портов                                          | 46 |
|    | 4.10.1 Группа портов                                                        | 46 |
| 4. | .11 Конфигурирование IP-канала                                              | 47 |
|    | 4.11.1 IP-канал (IP Trunk)                                                  | 47 |
|    | 4.11.2 Группа IP-каналов (IP Group)                                         | 48 |
| 4. | .12 Конфигурирование системы                                                | 48 |
|    | 4.12.1 Конфигурирование служебных функций (Service Configuration)           | 48 |
|    | 4.12.2 Конфигурирование SIP (SIP Configuration)                             | 51 |
|    | 4.12.3 Параметры порта (Port configuration)                                 | 53 |
| 4. | .13 Карта цифр (Digit мар)                                                  | 54 |
| 4. | .14 Инструменты                                                             | 56 |
|    | 4.14.1 Загрузка встроенного микропрограммного обеспечения (Firmware Upload) | 56 |
|    | 4.14.2 Управление параметрами                                               | 56 |
|    | 4.14.3 Конфигурирование резервного копирования                              | 57 |
|    | 4.14.4 Восстановление данных                                                | 57 |
|    | 4.14.5 Загрузка речевой подсказки IVR                                       | 57 |
|    | 4.14.6 Эхо-тестирование (ping)                                              | 57 |
|    | 4.14.7 Тест трассировки (Tracert Test)                                      | 58 |
|    | 4.14.8 Пароль для входа                                                     | 59 |
|    | 4.14.9 Сброс до заводских настроек (Factory reset)                          | 59 |
|    | 4.14.10 Перезапуск (Restart)                                                | 59 |
| 5  | ЧАСТО ЗАДАВАЕМЫЕ ВОПРОСЫ                                                    | 60 |
| 6  | ГЛОССАРИЙ                                                                   | 62 |

## 1 ВВЕДЕНИЕ: оборудование

В данной главе приводится общее описание функций и конструкции DWG2000D-32G.

## 1.1 ВВЕДЕНИЕ

DWG2000D-32G является полнофункциональным VoIP шлюзом с поддержкой IP и GSM-сетей. Он обеспечивает гибкую конфигурацию сетей, высокое качество голосовой связи и оснащен мощным набором функций. Эти характеристики делают его экономичным решением операторского класса для корпоративных или бытовых потребителей.

## 1.2 Назначение

DWG2000D-32G осуществляет эффективное соединение PLMN (GSM) и VoIP сетей. Развитие пользователей и телекоммуникационных услуг способствуют устойчивой интеграции мобильных и стационарных сетей. DWG2000D-32G предоставляет высокий уровень VoIP-услуг. Типичный пример использования показан на рисунке 1-2-1.

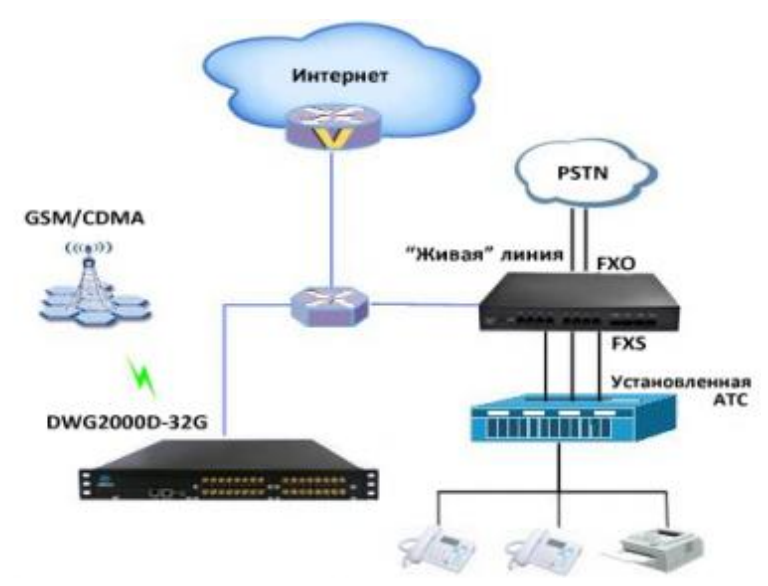

Рисунок 1-2-1 сценарий использования

## 1.3 Внешний вид

Внешний вид DWG2000D-32G:

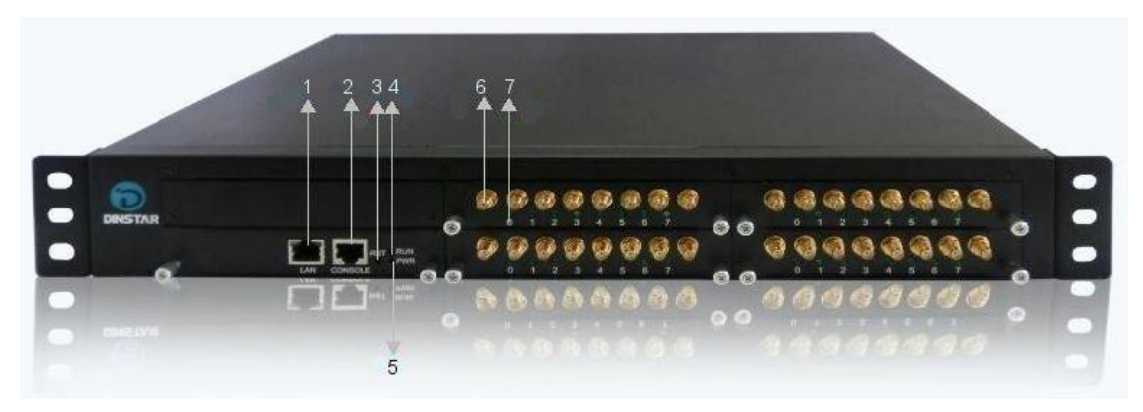

Рисунок 1-3-1 DWG2000D-32G: вид спереди

Таблица 1-3-1 Передняя панель

| Nº | Обозначение                 | Описание                                                                             |  |  |  |  |
|----|-----------------------------|--------------------------------------------------------------------------------------|--|--|--|--|
| 1  | <b>LAN</b> (локальная сеть) | 10/100M Base-TX, RJ-45                                                               |  |  |  |  |
| 2  | <i>Console</i> (консоль)    | Последовательный порт (интерфейс RS-232)                                             |  |  |  |  |
| 3  | <b>RST</b> (сброс)          | Удерживать кнопку нажатой 7 секунд для сброса -<br>восстановления заводских настроек |  |  |  |  |
| 4  | Run                         | Индикация состояние устройства                                                       |  |  |  |  |
| 5  | <b>Power</b> (питание)      | Индикация состояние питания                                                          |  |  |  |  |
| 6  | Антенный интерфейс          | Стандартный интерфейс антенны                                                        |  |  |  |  |
| 7  | Индикатор                   | Индикатор SIM-карты, состояния:<br>зарегистрирован/не зарегистрирован                |  |  |  |  |

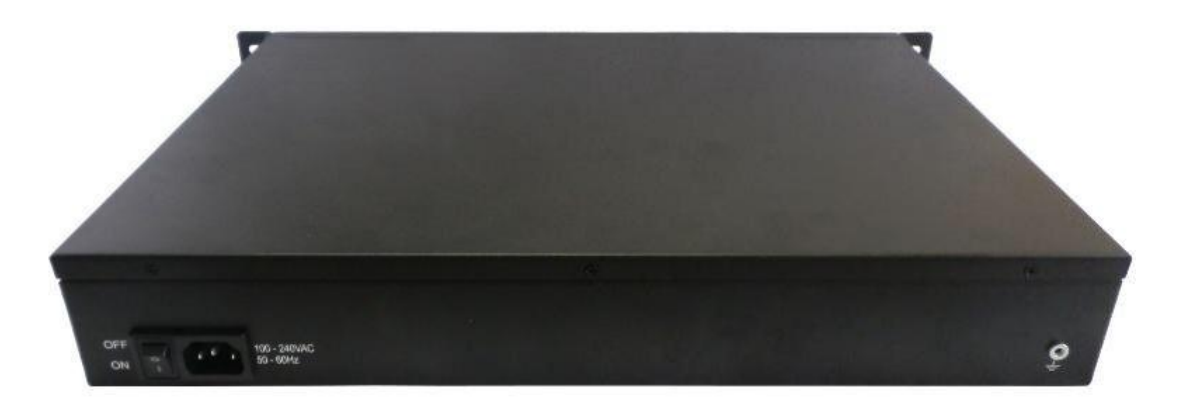

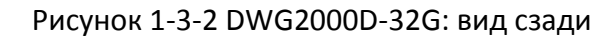

# 1.4 Функции и особенности

## 1.4.1 Поддерживаемые стандартные протоколы

- Стандартный протокол SIP и MGCP (опция);
- Простой обход UDP по NAT (STUN);
- Протокол PPPoE («точка-точка» по Ethernet);
- Протокол HTTP;
- Протокол DHCP (динамического конфигурирования узлов);
- Система доменных имен DNS;
- ITU-T G.711α-Law/μ-Law, G.723.1, G.729AB;
- VLAN и VPN (виртуальная частная сеть)

## 1.4.2 Системные функции

- PLC: скрытие потери пакетов
- VAD: определение присутствия голосового сигнала
- CNG: генерация комфортного шума
- Рабочие режимы с локальной/удаленной SIM-картой
- Регулировка усиления порта
- Корректировка DTMF
- Оповещение о балансе
- Блокировка/разблокирование SIM/UIM-карт
- Подавление отображения номера мобильного телефона
- Передача/прием SMS-сообщений
- Настраиваемая запись IVR (интерактивный автоответчик)
- «Белый» и «черный» списки
- Доступ по единому номеру
- Открытый API для SMS, поддержка USSD
- Эхоподавление (ITU-T стандарт G.168/165)
- Автоматическое согласование сети
- Горячая линия
- BCCH

## 1.4.3 Поддержка промышленных стандартов

- Использование в стационарных условиях: EN 300 019: класс 3.1
- Окружающие условия при хранении: EN 300 019: класс 1.2
- Условия транспортировки: EN 300 019: класс 2.3
- Акустический шум: EN 300 753:
- ЕМС СЕ директива 2004/108/ЕС
- EN55022: 2006+A1:2007
- EN61000-3-2: 2006,
- EN61000-3-3: 1995+A1: 2001+A2: 2005,
- EN55024: 1998+A1: 2001+A2: 2003,
- Сертификации: FCC, CE

## 1.4.4 Основные технические характеристики

- Электропитание: 220 В пер. тока
- Температура: 0...40<sup>0</sup>С (рабочая), -20...80<sup>0</sup>С (хранение)
- Влажность: 5 ... 90% (относительная)
- Энергопотребление: 80 Вт
- Габаритные размеры: 440х330х66 мм
- Вес: 6,4 кг

# 2 БЫСТРАЯ УСТАНОВКА ОБОРУДОВАНИЯ

В данной главе описывается установка и основные подключения DWG2000D-32G.

# 2.1 Рекомендации по установке

DWG2000D-32G оснащен стандартным RJ45 с интерфейсами 100 или 10 Мбит/с. Для беспроводной части необходимо удостовериться в надлежащем подключении антенны. После установки SIM-карт GSM-каналы должны работать должным образом.

# 2.2 Установка

## 2.2.1 Установка SIM-карт

Для установки SIM-карт следует ослабить винты на передней панели устройства. Далее:

- Ослабить винт, вытянуть плату (см.рис.)
- Установить SIM-карту в SIM-слот на плате
- Вставить плату в устройство
- Затянуть винты

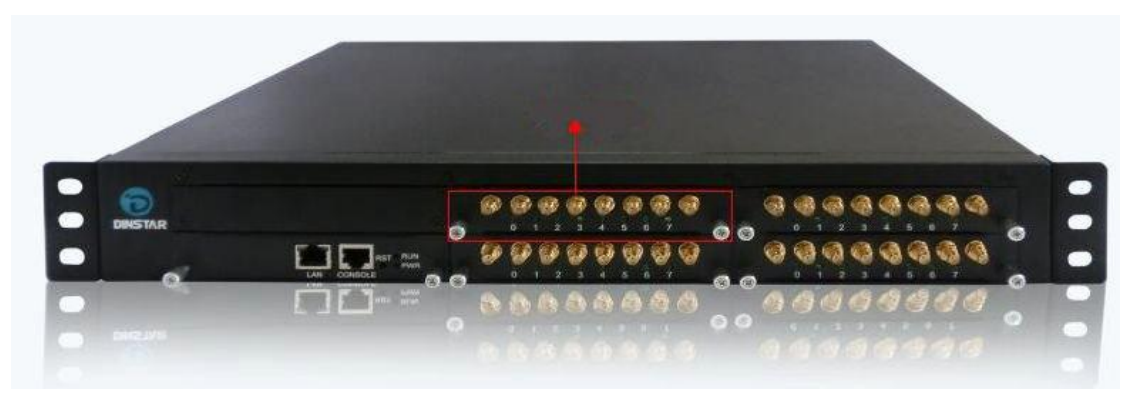

Рисунок 2-2-1 Установка SIM-карт (1)

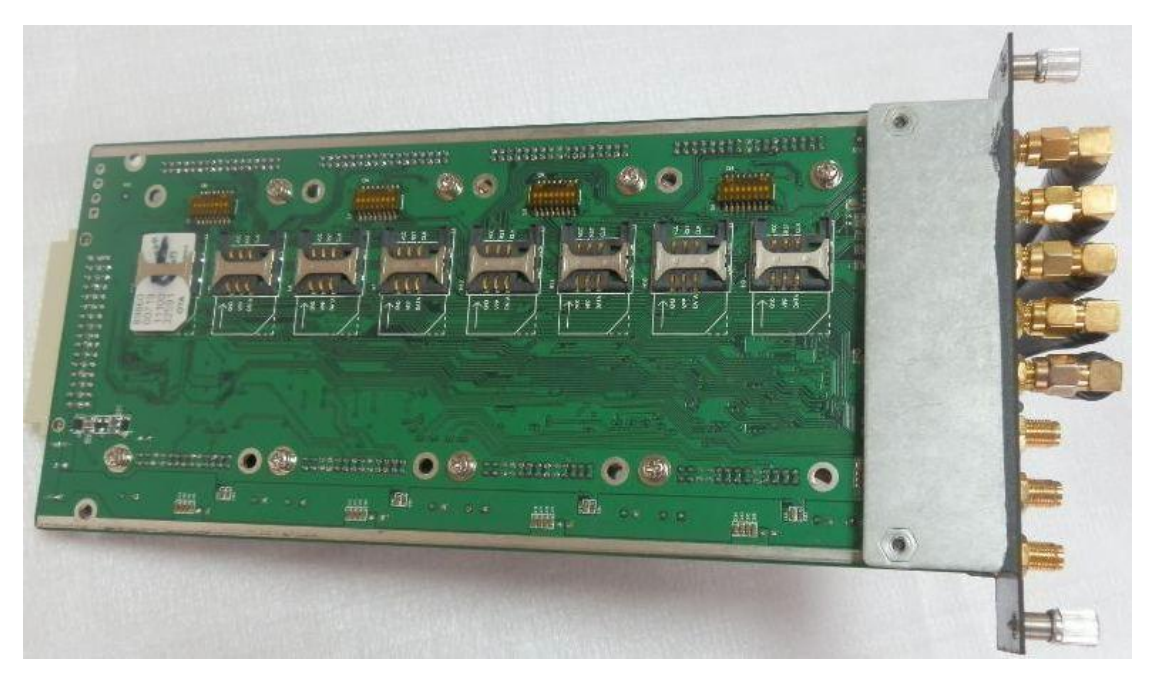

Рисунок 2-2-2 Установка SIM-карт (2)

# 3 КОНФИГУРИРОВАНИЕ СЕТИ

Данная глава является введением в начальную настойку DWG2000D-32G. Все сетевые параметры шлюза могут быть сконфигурированы с помощью указаний IVR.

## 3.1 Внимание

На каждом этапе, если воспроизводится сообщение IVR «setting successful настройка успешно изменена», это означает, что пользователь успешно завершил данный шаг. Однако, если воспроизводится «setting failed - сбой изменения настройки», необходимо повторно выполнить данный шаг настройки.

## 3.2 Основные идентификационные коды для настройки системы

| Идентификационные<br>коды | Описание                                                                                                    |  |  |  |  |  |
|---------------------------|----------------------------------------------------------------------------------------------------|--|--|--|--|--|
| *114#                     | воспроизвести идентификатор пользователя SIP                                                                        |  |  |  |  |  |
| *150*a#                   | установить IP адрес (статический/DHCP), «а» может быть<br>цифрой 1 или 2,*150*1# это - статический IP адрес         |  |  |  |  |  |
| *152*a*b*c*d#             | конфигурировать IP адрес , a, b, c, d представляют четыре<br>поля IP-адреса.                                        |  |  |  |  |  |
| *153*a*b*c*d#             | конфигурировать маску подсети. a, b, c, d представляют<br>четыре поля маски подсети                                 |  |  |  |  |  |
| *156*a*b*c*d#             | конфигурировать шлюз устройства, a, b, c, d представляют<br>четыре поля шлюза устройства                            |  |  |  |  |  |
| *158#                     | сообщить IP-адрес (LAN)                                                                                             |  |  |  |  |  |
| *159#                     | сообщить IP-адрес (WAN)                                                                                             |  |  |  |  |  |
| *157                      | установить режим работы (маршрутизатор или мост), *<br>157 * 0 # — режим маршрутизатора, * 157 * 1 # режим<br>моста |  |  |  |  |  |
| *195#                     | воспроизвести запись                                                                                                |  |  |  |  |  |
| *198#                     | очистить запись                                                                                                    |  |  |  |  |  |
| *199#                     | установить запись. набор *199# запускает запись (≤ 20 с),<br>последующее нажатие #, останавливает запись            |  |  |  |  |  |
| *111#                     | перезапустить устройство                                                                                            |  |  |  |  |  |

Таблица 3-3-1 Идентификационные коды для настройки системы

# 3.3 Настройка статического ІР

Это дополнительный этап настройки. В том случае, если пользователь забыл IPадрес, или устройство не может должным образом получить его из локальной сети, может помочь инструкция IVR.

Предположим, что IP-адрес DWG2000D-32G, должен быть 172.16.80.89, маска подсети 255.255.0.0, шлюз по умолчанию 172.16.1.1. Настройка посредством IVR включает указанные ниже шаги.

- 1) Удостовериться, что SIM-карта правильно установлена и зарегистрирована
- Набрать телефонный номер SIM-карты. Набрать «\*150\*1#» после воспроизведения «dial the extension number — наберите добавочный номер». Разъединить соединение после сообщения «setting successful — настройка успешна».
- 3) Набрать телефонный номер SIM-карты. Набрать «\* 152 \* 172 \* 16 \* 80 \* 89 #» после воспроизведения сообщения «dial the extension number — наберите добавочный номер». Разъединить соединение после сообщения «setting successful — настройка успешна».
- Набрать телефонный номер SIM-карты. Набрать «\*153\*255\*255\*0\*0#» после воспроизведения «dial the extension number — наберите добавочный номер». Разъединить соединение после сообщения «setting successful — настройка успешна».
- 5) Набрать телефонный номер SIM-карты. Набрать «\*156\*172\*16\*1\*1#» после воспроизведения «dial the extension number наберите добавочный номер». Разъединить соединение после сообщения «setting successful настройка успешна».
- 6) Набрать телефонный номер SIM-карты. Набрать «\*111#» после воспроизведения «dial the extension number — наберите добавочный номер», устройство будет перезапущено.
- 7) Набрать телефонный номер SIM-карты. Набрать «\*158#» после воспроизведения «dial the extension number — наберите добавочный номер». Будет воспроизведено сообщение об IP-адресе порта LAN.

## 3.4 Конфигурация DHCP

- 1) Удостоверьтесь в правильном подключении устройства.
- Набрать телефонный номер SIM-карты. Набрать «\*150\*2#» после воспроизведения «dial the extension number — наберите добавочный номер».
   Это будет означать, что DHCP успешно сконфигурирован.
- 3) Перезапустить устройство, выждать 30 секунд, затем набрать телефонный номер SIM-карты, ввести «\*158 #», чтобы запросить IP-адрес.

Примечание: Если отчет об IP-адресе выводит 0.0.0.0, это означает, что шлюз не может успешно получить IP-адрес. Необходимо выполнить следующие проверки.

- 1) Удостоверьтесь, что устройство соединено с сетью.
- 2) Удостоверьтесь в работоспособности DHCP сервера. Если DHCP сервер отсутствует, необходимо установить IP-адрес устройства, как статический.
- 3) Перезапустите шлюз и попробуйте снова.

# 4 КОНФИГУРИРОВАНИЕ WEB

В данной главе описывается веб-конфигурация DWG2000D-32G.

## 4.1 Получение доступа к системе посредством НТТР

IP-адрес LAN по умолчанию 192.168.11.1. Перед попыткой веб-доступа следует удостовериться, что ПК способен производить эхо-тестирование (ping) в продолжительном режиме.

Здесь IP-адрес устройства 172.16.80.89, после его ввода, графический интерфейс отобразит — см. след рис.

| ired                                                  | _ 23 _                                                                                         |
|-------------------------------------------------------|------------------------------------------------------------------------------------------------|
| 0.89:80 requires a username and<br>/er says: GoAhead. |                                                                                                |
| admin                                                 |                                                                                                |
| *****                                                 |                                                                                                |
| Log In Cano                                           | cel                                                                                            |
|                                                       | ired<br>0.89:80 requires a username and<br>ver says: GoAhead.<br>admin<br>*****<br>Log In Cand |

Рисунок 4-1-1 интерфейс WEB протокола

Необходимо ввести имя пользователя, пароль, затем нажать «OK» в окне конфигурации. Имя пользователя и пароль по умолчанию «*admin/admin*». В целях безопасности мы, настоятельно рекомендуем изменить пароль по умолчанию.

## 4.2 Конфигурирование WEB

ВЕБ-интерфейс настройки DWG2000D-32G включает древовидную панель навигации и интерфейсы отдельных настроек.

|                                                      |                 |                 |             | Run Informa | tion                                   |               |                    |              |       |          |                                         |          |            |  |
|------------------------------------------------------|-----------------|-----------------|-------------|-------------|----------------------------------------|---------------|--------------------|--------------|-------|----------|-----------------------------------------|----------|------------|--|
| <ul> <li>System Info</li> <li>Statistics</li> </ul>  | rmation         |                 |             | MACA        | ddress                                 | 00-01         | -02-03-04-05       |              |       |          |                                         |          |            |  |
| TCP/UDP                                              |                 |                 |             | Netwo       | rk Mode                                | Bridg         | 92 00 04 0.        |              |       |          |                                         |          |            |  |
| RTP     SIP Call H                                   | listory         |                 |             | Netwo       | rk                                     | 172.1         | 6.12.20            |              | 255.2 | 255.0.0  |                                         |          | Static     |  |
| • IP to GSM                                          | Call History    |                 |             | DING G      | 61161                                  | 200.2         | 55.255.255         |              |       |          |                                         |          |            |  |
| <ul> <li>Network Co</li> <li>Mobile Confi</li> </ul> | nfiguration     |                 |             | System      | n Up Duration<br>rk Traffic Statistics | 01h:0<br>Rece | 0m:35s             | Butes        | Sent  | 380804 6 | lutos                                   |          |            |  |
| + Routing Con                                        | figuration      |                 |             | Netwo       | in theme of an offer                   | 1000          | 1000100040         | Dytes        | oun   | 0000041  | ,,,,,,,,,,,,,,,,,,,,,,,,,,,,,,,,,,,,,,, |          |            |  |
| Manipulation                                         | n Configuration |                 |             | Versio      | n Information                          | Devic         | e Model            |              | DWG   | 2000D    | It on May 21                            | 2 2012 1 | 7:49:51    |  |
| + Port Group (                                       | Configuration   |                 |             |             |                                        | Web           | /ersion            |              | 2.22  | 01.04    | n on may 2.                             | 2012, 1  | 1.40.51    |  |
| + IP Trunk Co                                        | nfiguration     |                 |             |             |                                        | Hard          | vare Version       |              | PCB   | 2        |                                         |          |            |  |
| <ul> <li>System Con</li> <li>Digit Map</li> </ul>    | nguration       |                 |             |             |                                        | DSP           | version<br>/ersion |              | v7_2  | 2_03_16  | _HW_12                                  |          |            |  |
| + Tools                                              |                 |                 |             |             |                                        |               |                    |              |       |          |                                         |          |            |  |
| Mobile Info                                          | omation         |                 |             |             | Damaining Coll                         |               |                    | Qianal       |       |          |                                         |          | Call       |  |
| Port                                                 | Туре            | IMSI            | Status      |             | Duration                               | Carrier       |                    | Quality      | BER   | ASR(     | %)ACD(                                  | (s)PDI   | D(s)Status |  |
| 0                                                    | GSM             |                 | No SIM C    | ard         | No Limit                               |               |                    | Tatt         | 0     | 0        | 0                                       | 0        | Idle       |  |
| 1                                                    | GSM             | 460021180311883 | Mobile R    | egistered   | No Limit                               | CHINA         | MOBILE             | Juni         | 0     | 0        | 0                                       | 0        | Idle       |  |
| 2                                                    | GSM             |                 | No SIM C    | ard         | No Limit                               |               |                    | Tull         | 0     | 0        | 0                                       | 0        | Idle       |  |
| 3                                                    | GSM             |                 | No SIM C    | ard         | No Limit                               |               |                    | T            | 0     | 0        | 0                                       | 0        | Idle       |  |
| 5                                                    | GSM             |                 | No SIM C    | ard         | No Limit                               |               |                    | T            | 0     | Ő        | 0                                       | 0        | Idle       |  |
| 6                                                    | GSM             | 460002561376808 | Mobile R    | egistered   | No Limit                               | CHINA         | MOBILE             | Tull         | 0     | 0        | 0                                       | Ő        | Idle       |  |
| 7                                                    | GSM             |                 | No SIM C    | ard         | No Limit                               |               |                    | Tattl        | 0     | 0        | 0                                       | 0        | Idle       |  |
| 8                                                    | GSM             |                 | No SIM C    | ard         | No Limit                               |               |                    | Tadl         | 0     | 0        | 0                                       | 0        | Idle       |  |
| 9                                                    | GSM             | 460002921115169 | Mobile R    | egistered   | No Limit                               | CHINA         | MOBILE             | Lat          | 0     | 0        | 0                                       | 0        | Idle       |  |
| 10                                                   | GSM             |                 | No SIM C    | ard         | No Limit                               |               |                    | Tutt         | 0     | 0        | 0                                       | 0        | Idle       |  |
| 11                                                   | CSM             |                 | No SIM C    | ard         | No Limit                               |               |                    | ₩            | 0     | 0        | 0                                       | 0        | Idle       |  |
| 12                                                   | GSM             |                 | No SIM C    | ard         | No Limit                               |               |                    | Ŧ            | 0     | 0        | 0                                       | 0        | Idle       |  |
| 14                                                   | GSM             | 460021180311884 | Mobile R    | egistered   | No Limit                               | CHINA         | MOBILE             | Tall         | ŏ     | õ        | ŏ                                       | ŏ        | Idle       |  |
| 15                                                   | GSM             |                 | No SIM C    | ard         | No Limit                               |               |                    | Tutt         | 0     | 0        | 0                                       | 0        | Idle       |  |
| 16                                                   | GSM             |                 | No SIM C    | ard         | No Limit                               |               |                    | Tatt         | 0     | 0        | 0                                       | 0        | Idle       |  |
| 17                                                   | GSM             | 460002561377342 | Mobile R    | egistered   | No Limit                               | CHINA         | MOBILE             | Tull         | 0     | 0        | 0                                       | 0        | Idle       |  |
| 18                                                   | GSM             |                 | No SIM C    | ard         | No Limit                               |               |                    | T            | 0     | 0        | 0                                       | 0        | Idle       |  |
| 20                                                   | CSM             |                 | No SIM C    | ard         | No Limit                               |               |                    | ¥            | 0     | 0        | 0                                       | 0        | Idle       |  |
| 21                                                   | GSM             |                 | No SIM C    | ard         | No Limit                               |               |                    | Ŧ            | 0     | 0        | 0                                       | 0        | Idle       |  |
| 22                                                   | GSM             | 460023127139358 | Mobile R    | egistered   | No Limit                               | CHINA         | MOBILE             | T.ull        | õ     | Ō        | Ō                                       | õ        | Idle       |  |
| 23                                                   | GSM             |                 | No SIM C    | ard         | No Limit                               |               |                    | T            | 0     | 0        | 0                                       | 0        | Idle       |  |
| 24                                                   | GSM             |                 | No SIM C    | ard         | No Limit                               |               |                    | Tattl        | 0     | 0        | 0                                       | 0        | Idle       |  |
| 25                                                   | GSM             |                 | No SIM C    | ard         | No Limit                               |               |                    | Tattl        | 0     | 0        | 0                                       | 0        | Idle       |  |
| 20                                                   | CSM             | 400003270439138 | Mobile R    | egistered   | No Limit                               | CHINA         | MOBILE             | <b>↓</b> ull | 0     | 0        | 0                                       | 0        | Idle       |  |
| 28                                                   | GSM             |                 | No SIM C    | ard         | No Limit                               |               |                    | ¥            | 0     | 0        | 0                                       | 0        | Idle       |  |
| 29                                                   | GSM             | 460020102654729 | Mobile R    | egistered   | No Limit                               | CHINA         | MOBILE             | Tull         | 0     | 0        | 0                                       | 0        | Idle       |  |
| 30                                                   | GSM             |                 | No SIM C    | ard         | No Limit                               |               |                    | Tall         | 0     | 0        | 0                                       | 0        | Idle       |  |
| 31                                                   | GSM             | 460002171979652 | Mobile R    | egistered   | No Limit                               | CHINA         | MOBILE             | Tattl        | 0     | 0        | 0                                       | 0        | Idle       |  |
| SIP Inform                                           | ation           |                 |             |             |                                        |               |                    |              |       |          |                                         |          |            |  |
| Port                                                 | SIP Us          | er ID Reg       | gister Stat | tus S       | tatus                                  | Port          | SIP Use            | er ID        |       | Regi     | ster Stat                               | us       | Status     |  |
| 0                                                    | 99              | Unr             | registered  | 1 0         | nhook                                  | 1             | 99                 |              |       | Unre     | gistered                                |          | onhook     |  |
| 2                                                    | 99              | Uni             | egistered   | 1 0         | nhook                                  | 3             | 99                 |              |       | Unre     | gistered                                | 1        | onhook     |  |
| 4                                                    | 99              | Uni             | registered  | i o         | nhook                                  | 5             | 99                 |              |       | Unre     | gistered                                | 1        | onhook     |  |
| 6                                                    | 99              | Uni             | registered  | 1 0         | nhook                                  | 7             | 99                 |              |       | Unre     | gistered                                |          | onhook     |  |
| 8                                                    | 99              | Uni             | egistered   | 0           | nhook                                  | 9             | 99                 |              |       | Unre     | gistered                                |          | onhook     |  |
| 10                                                   | 99              | Uni             | egisterec   | 0           | nnook                                  | 11            | 99                 |              |       | Unre     | gistered                                |          | onnook     |  |
| 12                                                   | 99              | Uni             | egisterec   | 0           | nhook                                  | 15            | 99                 |              |       | Unre     | gistered                                |          | onhook     |  |
| 16                                                   | 99              | Uni             | registered  | 0           | nhook                                  | 17            | 99                 |              |       | Unre     | gistered                                |          | onhook     |  |
| 18                                                   | 99              | Uni             | registered  | i o         | nhook                                  | 19            | 99                 |              |       | Unre     | gistered                                | 1        | onhook     |  |
| 20                                                   | 99              | Uni             | registered  | 1 0         | nhook                                  | 21            | 99                 |              |       | Unre     | gistered                                | 1        | onhook     |  |
| 22                                                   | 99              | Uni             | registered  | i o         | nhook                                  | 23            | 99                 |              |       | Unre     | gistered                                | 1        | onhook     |  |
| 24                                                   | 99              | Uni             | egistered   | 0           | nhook                                  | 25            | 99                 |              |       | Unre     | gistered                                |          | onhook     |  |
| 26                                                   | 99              | Uni             | egistered   | 0           | nhook                                  | 27            | 99                 |              |       | Unre     | gistered                                |          | onhook     |  |
| 28                                                   | 99              | Uni             | egisterec   | 0           | nhook                                  | 29            | 99                 |              |       | Unre     | gistered                                |          | onhook     |  |
| 30                                                   | 55              | Oni             | egisteret   | . 0         | INIOUR                                 | 31            | 55                 |              |       | onie     | gistered                                |          | UNITOOK    |  |
|                                                      |                 |                 |             |             |                                        |               |                    |              |       |          |                                         |          |            |  |

## 4.3 Информация о системе

Refresh

Рисунок 4-2-1 Начальное окно ВЕБ-интерфейса настройки

Интерфейс информации о системе отображает основную информацию о статусе, мобильных и SIP соединениях.

| IAC Address                | 00-01-02-03-04-05      |                            |                  |
|----------------------------|------------------------|----------------------------|------------------|
| Network Mode               | Bridge                 |                            |                  |
| Network                    | 172.16.12.20           | 255.255.0.0                | Static           |
| DNS Server                 | 255.255.255.255        |                            |                  |
| System Up Duration         | 01h:00m:35s            |                            |                  |
| Network Traffic Statistics | Received 3186040 Bytes | Sent 389894 Bytes          |                  |
| /ersion Information        | Device Model           | DWG2000D                   |                  |
|                            | Software Version       | 2.22.02.01 Built on May 23 | 8 2012, 17:48:51 |
|                            | Web Version            | 2.22.01.04                 |                  |
|                            | Hardware Version       | PCB 2                      |                  |
|                            | Logic Version          | LOGIC 1                    |                  |
|                            | DSP Version            | v7_22_03_16_HW_12          |                  |

## 4.3.1 Информация о системе

## Рисунок 4-3-1 Информация о системе

Таблица 4-3-1 Описание информации о системе

| MAC Address<br>(MAC-адрес)                                     | Текущий МАС-адрес устройства, например: 00-00-00-00-00-00                                                             |
|----------------------------------------------------------------|----------------------------------------------------------------------------------------------------|
| Network Mode<br>(сетевой режим)                                | DWG2000D-32G работает в режиме моста (bridge)                                                                         |
| Network (сеть)                                                 | Выводит IP-адрес и маску подсети                                                                                      |
| DNS Server<br>(сервер DNS)                                     | Отображает IP-адрес DNS-сервера в сети шлюза                                                                          |
| System Up Duration<br>(продолжительность<br>работы устройства) | Показывает продолжительность работы устройства.<br>Например: 1ч:20м:35c                                               |
| Traffic Statistics<br>(статистика трафика)                     | Вычисляет объем переданных данных, включая общее<br>количество байт сообщений, как полученных, так и<br>отправленных. |
| Version information<br>(информация о<br>версии)                | Отображает текущую версию встроенного микропрограммного обеспечения                                                   |

| ile Info | ormation |                 |                   |                            |              |                   |     |     |        |          |                  |
|----------|----------|-----------------|-------------------|----------------------------|--------------|-------------------|-----|-----|--------|----------|------------------|
| Port     | Туре     | IMSI            | Status            | Remaining Call<br>Duration | Carrier      | Signal<br>Quality | BER | ASR | (%)ACD | (s)PDD(s | S)Call<br>Status |
| 0        | GSM      |                 | No SIM Card       | No Limit                   |              | Taul              | 0   | 0   | 0      | 0        | Idle             |
| 1        | GSM      | 460021180311883 | Mobile Registered | d No Limit                 | CHINA MOBILE | Tutli             | 0   | 0   | 0      | 0        | Idle             |
| 2        | GSM      |                 | No SIM Card       | No Limit                   |              | Tattl             | 0   | 0   | 0      | 0        | Idle             |
| 3        | GSM      |                 | No SIM Card       | No Limit                   |              | Taill             | 0   | 0   | 0      | 0        | Idle             |
| 4        | GSM      |                 | No SIM Card       | No Limit                   |              | Tall              | 0   | 0   | 0      | 0        | Idle             |
| 5        | GSM      |                 | No SIM Card       | No Limit                   |              | Tull              | 0   | 0   | 0      | 0        | Idle             |
| 6        | GSM      | 460002561376808 | Mobile Registered | d No Limit                 | CHINA MOBILE | Tall              | 0   | 0   | 0      | 0        | Idle             |
| 7        | GSM      |                 | No SIM Card       | No Limit                   |              | Tall              | 0   | 0   | 0      | 0        | Idle             |
| 8        | GSM      |                 | No SIM Card       | No Limit                   |              | Tadl              | 0   | 0   | 0      | 0        | Idle             |
| 9        | GSM      | 460002921115169 | Mobile Registered | d No Limit                 | CHINA MOBILE | Tatl              | 0   | 0   | 0      | 0        | Idle             |
| 10       | GSM      |                 | No SIM Card       | No Limit                   |              | Tuttl             | 0   | 0   | 0      | 0        | Idle             |
| 11       | GSM      |                 | No SIM Card       | No Limit                   |              | Tall              | 0   | 0   | 0      | 0        | Idle             |
| 12       | GSM      |                 | No SIM Card       | No Limit                   |              | Tall              | 0   | 0   | 0      | 0        | Idle             |
| 13       | GSM      |                 | No SIM Card       | No Limit                   |              | Ť                 | 0   | 0   | 0      | 0        | Idle             |
| 14       | GSM      | 460021180311884 | Mobile Registered | d No Limit                 | CHINA MOBILE | Tall              | 0   | 0   | 0      | 0        | Idle             |
| 15       | GSM      |                 | No SIM Card       | No Limit                   |              | T                 | 0   | 0   | 0      | 0        | Idle             |
| 16       | GSM      |                 | No SIM Card       | No Limit                   |              | Tall              | 0   | 0   | 0      | 0        | Idle             |
| 17       | GSM      | 460002561377342 | Mobile Registered | d No Limit                 | CHINA MOBILE | Tall              | 0   | 0   | 0      | 0        | Idle             |
| 18       | GSM      |                 | No SIM Card       | No Limit                   |              | Tull              | 0   | 0   | 0      | 0        | Idle             |
| 19       | GSM      |                 | No SIM Card       | No Limit                   |              | Tall              | 0   | 0   | 0      | 0        | Idle             |
| 20       | GSM      |                 | No SIM Card       | No Limit                   |              | Ť                 | 0   | 0   | 0      | 0        | Idle             |
| 21       | GSM      |                 | No SIM Card       | No Limit                   |              | Ť.                | 0   | 0   | 0      | 0        | Idle             |
| 22       | GSM      | 460023127139358 | Mobile Registered | d No Limit                 | CHINA MOBILE | Tull              | 0   | 0   | 0      | 0        | Idle             |
| 23       | GSM      |                 | No SIM Card       | No Limit                   |              | T                 | 0   | 0   | 0      | 0        | Idle             |
| 24       | GSM      |                 | No SIM Card       | No Limit                   |              | Ť                 | 0   | 0   | 0      | 0        | Idle             |
| 25       | GSM      |                 | No SIM Card       | No Limit                   |              | Ť                 | 0   | 0   | 0      | 0        | Idle             |
| 26       | GSM      | 460003270439138 | Mobile Registered | d No Limit                 | CHINA MOBILE | Tull              | 0   | 0   | 0      | 0        | Idle             |
| 27       | GSM      |                 | No SIM Card       | No Limit                   |              | T                 | 0   | 0   | 0      | 0        | Idle             |
| 28       | GSM      |                 | No SIM Card       | No Limit                   |              | Ť                 | 0   | 0   | 0      | 0        | Idle             |
| 29       | GSM      | 460020102654729 | Mobile Registered | d No Limit                 | CHINA MOBILE | Tall              | 0   | 0   | 0      | 0        | Idle             |
| 30       | GSM      |                 | No SIM Card       | No Limit                   |              | T                 | 0   | 0   | 0      | 0        | Idle             |
| 31       | GSM      | 460002171979652 | Mobile Registered | d No Limit                 | CHINA MOBILE | Tull              | 0   | 0   | 0      | 0        | Idle             |

# 4.3.2 Информация о мобильных соединениях

Рисунок 4-3-2 Информация о мобильных соединениях

| Port (порт)                                                 | Номер канала GSM, в диапазоне от 0 до 31                                                                                                    |
|-------------------------------------------------------------|----------------------------------------------------------------------------------------------------|
| Туре (тип)                                                  | Тип текущей сети (например, CDMA или GSM)                                                                                                    |
| IMSI                                                        | Международный идентификатор мобильного абонента<br>уникально идентифицирует SIM-карту                                                                                                    |
| Status (состояние)                                          | Показывает состояние регистрации текущего GSM- модуля                                                                                                    |
| Remaining Call<br>Duration (оставшееся<br>время соединения) | Ограничение продолжительности соединения SIM-карты, если<br>это время будет превышено, соединение будет разъединено.<br>Данная функция показывает остающееся время разговора.                                                                                                    |
| Carrier (оператор<br>связи)                                 | Выводит название оператора связи текущей SIM-карты                                                                                                    |
| Signal Quality<br>(качество сигнала)                        | Показывает уровень сигнала для каждого GSM-канала                                                                                                    |
| BER (частота<br>ошибочных битов)                            | Частота ошибочных битов, внутренний параметр                                                                                                    |
| ASR (коэффициент<br>занятости линии<br>связи)               | Коэффициент занятости линии связи является показателем<br>качества сети. Он рассчитывается путем деления числа вызовов,<br>на которые успешно получен ответ, на общее количество<br>произведенных вызовов. Поскольку сигналы «занято» и другие<br>сбои при наборах номеров учитываются, как отказ вызова,<br>значение ASR может меняться в зависимости от действий<br>пользователя. |
| ACD (средняя<br>продолжительность<br>вызова)                | Средняя продолжительность вызова (ACD) вычисляется путем<br>деления суммы тарифицируемых секунд (оплачиваемых)<br>вызовов, на которые был получен ответ, на количество этих<br>вызовов.                                                                                                    |

| PDD                               | Задержка после набора номера (PDD) это время после передачи последней набранной цифры до момента, когда                                                                                                    |
|-----------------------------------|----------------------------------------------------------------------------------------------------|
|                                   | инициировавший вызов абонент слышит звук звонка или иную<br>внутрисистемную информацию. В случае если в инициирующей<br>вызов сети требуется проиграть объявление перед завершением<br>вызова, данное определение PDD не включает время этих<br>объявлений. |
| Call Status (состояние<br>вызова) | Показывает состояние вызова, имеется три типа состояния: Idle<br>— неактивен: канал GSM свободен. Готовность к приему вызова<br>Processing — обрабатывается: вызов перенаправляется в<br>мобильную сеть Active — активен: соединение установлено            |

## 4.3.3 Информация о SIP соединениях

| Port | SIP User ID | Register Status | Status | Port | SIP User ID | Register Status | Status |
|------|-------------|-----------------|--------|------|-------------|-----------------|--------|
| D    | 99          | Unregistered    | onhook | 1    | 99          | Unregistered    | onhook |
| 2    | 99          | Unregistered    | onhook | 3    | 99          | Unregistered    | onhook |
| 4    | 99          | Unregistered    | onhook | 5    | 99          | Unregistered    | onhook |
| 6    | 99          | Unregistered    | onhook | 7    | 99          | Unregistered    | onhook |
| 8    | 99          | Unregistered    | onhook | 9    | 99          | Unregistered    | onhook |
| 10   | 99          | Unregistered    | onhook | 11   | 99          | Unregistered    | onhook |
| 12   | 99          | Unregistered    | onhook | 13   | 99          | Unregistered    | onhook |
| 14   | 99          | Unregistered    | onhook | 15   | 99          | Unregistered    | onhook |
| 16   | 99          | Unregistered    | onhook | 17   | 99          | Unregistered    | onhook |
| 18   | 99          | Unregistered    | onhook | 19   | 99          | Unregistered    | onhook |
| 20   | 99          | Unregistered    | onhook | 21   | 99          | Unregistered    | onhook |
| 22   | 99          | Unregistered    | onhook | 23   | 99          | Unregistered    | onhook |
| 24   | 99          | Unregistered    | onhook | 25   | 99          | Unregistered    | onhook |
| 26   | 99          | Unregistered    | onhook | 27   | 99          | Unregistered    | onhook |
| 28   | 99          | Unregistered    | onhook | 29   | 99          | Unregistered    | onhook |
| 30   | 99          | Unregistered    | onhook | 31   | 99          | Unregistered    | onhook |

Refresh

Рисунок 4-3-3 Информации о SIP соединениях

Отображает информацию о статусе регистрации на программном коммутаторе или SIP-сервере.

| Port (порт)                                        | Номер канала SIP, DWG2000D-32G поддерживает 32 порта                                                                           |
|----------------------------------------------------|----------------------------------------------------------------------------------------------------|
| SIP User ID<br>(идентификатор<br>пользователя SIP) | Регистрационная учетная запись SIP, предоставляемая SIP сервером и программным коммутатором                                    |
| Register Status<br>(состояние<br>регистрации)      | Показывает состояние регистрации VoIP канала, включая «registered<br>— зарегистрирован» и «unregistered — не зарегистрирован». |
| Status<br>(состояние)                              | Показывает состояние порта, включая «onhook - трубка положена» и<br>«offhook — трубка снята»                                   |

# 4.4 Статистика

## 4.4.1 TCP/UDP

| TCP Send Packet | TCP Recv Packet | UDP Send Packet | UDP Recv Packe |
|-----------------|-----------------|-----------------|----------------|
| 1946619         | 686236          | 221687          | 0              |

## Рисунок 4-4-1 Статистика TCP/UDP

## 4.4.2 RTP

| RTP  |                 |                  |            |         |           |             |                     |             |            |                     |
|------|-----------------|------------------|------------|---------|-----------|-------------|---------------------|-------------|------------|---------------------|
| Port | Payload<br>Type | Packet<br>Period | Local Port | Peer IP | Peer Port | Send Packet | Recv Packet         | Loss Packet | Jitter     | Duration<br>Time(s) |
| 2    | 1777            | 1000             | 1777       |         | 10770     | SHE         | 13 <del>757</del> 3 | 7775        | 0076       |                     |
|      | 100             |                  | 175        | 1000    | 1000      |             | 1977                |             | 1777)<br>1 |                     |

Refresh

Рисунок 4-4-2 Статистика PRI

| Port (порт)                                    | Порт, по которому приводятся данные статистики RTP |
|------------------------------------------------|----------------------------------------------------|
| Payload Type (тип                              | Звуковой код данного канала, включая               |
| полезной нагрузки)                             | G.723.1/PCMA/PCMU/G.729AB                          |
| Packet Period (период<br>формирования пакетов) | Период формирования пакетов                        |
| Local Port (локальный<br>порт)                 | Локальный порт передачи пакетов RTP                |
| Peer IP (одноранговый IP)                      | IP-адрес терминального оборудования                |
| Peer Port (одноранговый<br>порт)               | Одноранговый порт, получ. RTP-пакеты               |
| Send Packet (отправленные<br>пакеты)           | Общее количество переданных RTP-пакетов            |
| Recv Packet (принятые<br>пакеты)               | Общее количество полученных RTP-пакетов            |
| Loss Packet (потерянные<br>пакеты)             | Общее количество потерянных RTP-пакетов            |
| Jitter (джиттер)                               | Продолжительность флуктуаций времени задержки      |
| Duration Time<br>(продолжительность<br>вызова) | Начало и конец вызова                              |

# Таблица 4-4-2 Описание статистики RTP

## 4.4.3 История SIP вызовов

| call Histo | Ŋ                    |                       |                      |                 |                       |                       |                      |                 |
|------------|----------------------|-----------------------|----------------------|-----------------|-----------------------|-----------------------|----------------------|-----------------|
| Port       | Incoming<br>Received | Incoming<br>Connected | Incoming<br>Answered | Incoming Failed | Outgoing<br>Attempted | Outgoing<br>Connected | Outgoing<br>Answered | Outgoing Failed |
| 0          | 0                    | 0                     | 0                    | 0               | 0                     | 0                     | 0                    | 0               |
| 1          | 0                    | 0                     | 0                    | 0               | 0                     | 0                     | 0                    | 0               |
| 2          | 0                    | 0                     | 0                    | 0               | 0                     | 0                     | 0                    | 0               |
| 3          | 0                    | 0                     | 0                    | 0               | 0                     | 0                     | 0                    | 0               |
| 4          | 0                    | 0                     | 0                    | 0               | 0                     | 0                     | 0                    | 0               |
| 5          | 0                    | 0                     | 0                    | 0               | 0                     | 0                     | 0                    | 0               |
| 6          | 0                    | 0                     | 0                    | 0               | 0                     | 0                     | 0                    | 0               |
| 7          | 0                    | 0                     | 0                    | 0               | 0                     | 0                     | 0                    | 0               |

#### Refresh

## Рисунок 4-4-3 История SIP вызовов

Таблица 4.4.3 История SIP вызовов

| Port (порт)                                      | Порт, по которому приводятся данные статистики RTP                      |
|--------------------------------------------------|-------------------------------------------------------------------------|
| Incoming Received<br>(входящие принятые)         | Количество принятых входящих вызовов (IP)                               |
| Incoming connected<br>(входящие соединенные)     | Количество входящих вызовов, по которым было установлено<br>соединение  |
| Incoming Answered<br>(входящие отвеченные)       | Количество входящих вызовов, на которые был осуществлен<br>ответ (IP)   |
| Incoming Failed<br>(входящие непринятые)         | Количество входящих вызовов, которые не были приняты                    |
| Outgoing Attempted<br>(попытки исходящих)        | Количество попыток исходящих вызовов, направляемых на IP                |
| Outgoing Connected<br>(соединенные<br>исходящие) | Количество исходящих вызовов, по которым было<br>установлено соединение |
| Outgoing Answered<br>(исходящие отвеченные)      | Количество исходящих вызовов, на которые был получен<br>ответ с IP      |
| Outgoing Failed<br>(исходящие с отказами)        | Количество исходящих вызовов, которые не были приняты                   |

|      |      |                 |              | Cal          | I Failed C | aused by       | SIP                       | Ca   | I Failed Ca      | aused by           | GSM               | OTHER |
|------|------|-----------------|--------------|--------------|------------|----------------|---------------------------|------|------------------|--------------------|-------------------|-------|
| Port | Call | II Duratio<br>n | Answer<br>ed | Cancel<br>ed | Imeout     | Not<br>Allowed | Negotiat<br>ion<br>failed | Busy | NO<br>ANSWE<br>R | NO<br>DIALTO<br>NE | NO<br>CARRIE<br>R |       |
| 0    | 0    | 0               | 0            | 0            | 0          | 0              | 0                         | 0    | 0                | 0                  | 0                 | 0     |
| 1    | 0    | 0               | 0            | 0            | 0          | 0              | 0                         | 0    | 0                | 0                  | 0                 | 0     |
| 2    | 0    | 0               | 0            | 0            | 0          | 0              | 0                         | 0    | 0                | 0                  | 0                 | 0     |
| 3    | 0    | 0               | 0            | 0            | 0          | 0              | 0                         | 0    | 0                | 0                  | 0                 | 0     |
| 4    | 0    | 0               | 0            | 0            | 0          | 0              | 0                         | 0    | 0                | 0                  | 0                 | 0     |
| 5    | 0    | 0               | 0            | 0            | 0          | 0              | 0                         | 0    | 0                | 0                  | 0                 | 0     |
| 6    | 0    | 0               | 0            | 0            | 0          | 0              | 0                         | 0    | 0                | 0                  | 0                 | 0     |
| 7    | 0    | 0               | 0            | 0            | 0          | 0              | 0                         | 0    | 0                | 0                  | 0                 | 0     |
| 8    | 0    | 0               | 0            | 0            | 0          | 0              | 0                         | 0    | 0                | 0                  | 0                 | 0     |
| 9    | 0    | 0               | 0            | 0            | 0          | 0              | 0                         | 0    | 0                | 0                  | 0                 | 0     |
| 10   | 0    | 0               | 0            | 0            | 0          | 0              | 0                         | 0    | 0                | 0                  | 0                 | 0     |
| 11   | 0    | 0               | 0            | 0            | 0          | 0              | 0                         | 0    | 0                | 0                  | 0                 | 0     |
| 12   | 0    | 0               | 0            | 0            | 0          | 0              | 0                         | 0    | 0                | 0                  | 0                 | 0     |
| 13   | 0    | 0               | 0            | 0            | 0          | 0              | 0                         | 0    | 0                | 0                  | 0                 | 0     |
| 14   | 0    | 0               | 0            | 0            | 0          | 0              | 0                         | 0    | 0                | 0                  | 0                 | 0     |
| 15   | 0    | 0               | 0            | 0            | 0          | 0              | 0                         | 0    | 0                | 0                  | 0                 | 0     |
| 16   | 0    | 0               | 0            | 0            | 0          | 0              | 0                         | 0    | 0                | 0                  | 0                 | 0     |
| 17   | 0    | 0               | 0            | 0            | 0          | 0              | 0                         | 0    | 0                | 0                  | 0                 | 0     |
| 18   | 0    | 0               | 0            | 0            | 0          | 0              | 0                         | 0    | 0                | 0                  | 0                 | 0     |
| 19   | 0    | 0               | 0            | 0            | 0          | 0              | 0                         | 0    | 0                | 0                  | 0                 | 0     |
| 20   | 0    | 0               | 0            | 0            | 0          | 0              | 0                         | 0    | 0                | 0                  | 0                 | 0     |
| 21   | 0    | 0               | 0            | 0            | 0          | 0              | 0                         | 0    | 0                | 0                  | 0                 | 0     |
| 22   | 0    | 0               | 0            | 0            | 0          | 0              | 0                         | 0    | 0                | 0                  | 0                 | 0     |
| 23   | 0    | 0               | 0            | 0            | 0          | 0              | 0                         | 0    | 0                | 0                  | 0                 | 0     |
| 24   | 0    | 0               | 0            | 0            | 0          | 0              | 0                         | 0    | 0                | 0                  | 0                 | 0     |
| 25   | 0    | 0               | 0            | 0            | 0          | 0              | 0                         | 0    | 0                | 0                  | 0                 | 0     |
| 26   | 0    | 0               | 0            | 0            | 0          | 0              | 0                         | 0    | 0                | 0                  | 0                 | 0     |
| 27   | 0    | 0               | 0            | 0            | 0          | 0              | 0                         | 0    | 0                | 0                  | 0                 | 0     |
| 28   | 0    | 0               | 0            | 0            | 0          | 0              | 0                         | 0    | 0                | 0                  | 0                 | 0     |
| 29   | 0    | 0               | 0            | 0            | 0          | 0              | 0                         | 0    | 0                | 0                  | 0                 | 0     |
| 30   | 0    | 0               | 0            | 0            | 0          | 0              | 0                         | 0    | 0                | 0                  | 0                 | 0     |
| 31   | 0    | 0               | 0            | 0            | 0          | 0              | 0                         | 0    | 0                | 0                  | 0                 | 0     |

# 4.4.4 История вызовов IP — GSM

Refresh

| Рисунок 4-4-4 Истор | ия вызовов IP — GSM |
|---------------------|---------------------|
|---------------------|---------------------|

| Port (порт)                         | Порт, по которому         | Порт, по которому приводятся данные статистики вызовов        |  |  |  |  |
|-------------------------------------|---------------------------|---------------------------------------------------------------|--|--|--|--|
| Call (вызов)                        | Количество вызово         | рв IP-> GSM                                                   |  |  |  |  |
| Duration<br>(продолжительн<br>ость) | Продолжительнос           | Продолжительность вызовов                                     |  |  |  |  |
| Answered<br>(отвеченные)            | Статистика ответов        |                                                               |  |  |  |  |
| Call Failed                         | Canceled<br>(отклоненные) | Canceled<br>(отклоненные) Количество вызовов, отклоненных SIP |  |  |  |  |

## Таблица 4.4.4 История вызовов IP — GSM

| r r                    |                                                |                                            |  |  |
|------------------------|------------------------------------------------|--------------------------------------------|--|--|
| Caused by SIP          | Timeout (тайм-аут)                             | Время ожидания, вызванное SIP              |  |  |
| (вызовы,<br>которые не | Not Allowed (не                                | Количество вызовов, запрещенных SIP        |  |  |
|                        | разрешенные)                                   |                                            |  |  |
| были приняты           | Negotiation failed                             |                                            |  |  |
| по причинам            | (отказы в                                      | Отказы вызовов по причинам, связанным с    |  |  |
| SIP)                   | результате                                     | согласованием SIP сигналов                 |  |  |
|                        | согласования)                                  |                                            |  |  |
|                        |                                                | Количество вызовов с отказами, вызванными  |  |  |
|                        | Busy (занято)                                  | состоянием «занято»                        |  |  |
|                        | No Answer                                      | Количество вызовов с отказами по причине   |  |  |
| Call Falled            | (отсутствие ответа)                            | отсутствия ответа                          |  |  |
|                        | No Dialtone                                    |                                            |  |  |
| отказами.              | (отсутствие                                    | Количество вызовов с отказами в результате |  |  |
| вызванными             | тонального                                     | отсутствия тонального сигнала              |  |  |
| GSM)                   | сигнала)                                       |                                            |  |  |
| 0.011)                 | No Carrier                                     | Количество вызовов с отказами по причине   |  |  |
|                        | (отсутствует                                   |                                            |  |  |
|                        | поставщик услуг)                               |                                            |  |  |
| Other (другое)         | Количество вызовов с отказами по иным причинам |                                            |  |  |

## 4.5 Конфигурирование сети

## 4.5.1 Локальная сеть

| Network Configuration                |                   |
|--------------------------------------|-------------------|
| Obtain IP address automatically      |                   |
| Use the following IP address         |                   |
| IP Address                           | 172.16.12.20      |
| Subnet Mask                          | 255.255.0.0       |
| Default Gateway                      | 172.16.1.5        |
| PPPoE                                |                   |
| Account                              | 12565463456535353 |
| Password                             | ••                |
| Service Name                         |                   |
| DNS Server                           |                   |
| Obtain DNS server address automa     | atically          |
| Use the following DNS server address | esses             |
| Primary DNS Server                   | 255.255.255.255   |
| Secondary DNS Server                 |                   |

Note: It must restart the device to take effect.

Save

Рисунок 4-5-1 Локальная сеть

Таблица 4-5-1 Описание локальной сети

| Obtain IP Address<br>Automatically<br>(получать IP-адрес<br>автоматически)                      | Включение или отключение автоматического получения<br>устройством IP-адреса от DHCP.<br>По умолчанию включено                      |  |  |
|-------------------------------------------------------------------------------------------------|----------------------------------------------------------------------------------------------------|--|--|
| Use the Following IP<br>Address (использовать<br>следующий IP-адрес)                            | Ручная настройка IP-адреса, маски подсети и шлюза по<br>умолчанию                                                                  |  |  |
| PPPoE                                                                                           | Учетная запись и пароль предоставляются ISP. Этот режим<br>следует использовать при отсутствии в локальной сети<br>маршрутизатора. |  |  |
| Obtain DNS Server<br>Address Automatically<br>(получать адрес DNS-<br>сервера<br>автоматически) | Включение вызывает активацию функции порта WAN<br>«Получать адрес сервера DNS автоматически».                                      |  |  |
| Use the Following DNS<br>Server Addresses<br>(использовать<br>следующие адреса<br>DNS сервера)  | Следует указать IP адреса для основного и дополнительного<br>сервера DNS                                                           |  |  |

# 4.5.2 Параметры VLAN

| Data VLAN       Enable         Data 802.10 VLAN ID (0 - 4095)       1         Data VLAN use the default WAN interface in this case.       Image: Enable         Voice VLAN       Enable         Voice 02.10 VLAN ID (0 - 4095)       1         Voice 02.10 VLAN ID (0 - 4095)       1         Voice VLAN       Enable         Voice VLAN use following separate IP interface       1         Obtain IP address automatically       1         Use the following IP address       192.168.2.5         IP Address       192.168.2.5         Subnet Mask       255.255.05         Detault Gateway       255.255.05         Voice VLAN DNS Server       255.255.255.0         Obtain DNS server addresses       192.168.2.5         Primary DNS Server       255.255.255.0         Obtain DNS server addresses       192.168.2.5         Primary DNS Server       255.255.255.0         Obtain DNS server addresses       192.168.2.5         Primary DNS Server       255.255.255.0         Management 802.10 VLAN ID (0 - 4095)       1         Management 802.10 Priority (0 - 7)       1         Management 802.10 Priority (0 - 7)       1         Management 802.10 Priority (0 - 7)       1         Management 802.10                                                                                                    | VLAN Parameter                                                                            |                                          |
|----------------------------------------------------------------------------------------------------|-------------------------------------------------------------------------------------------|------------------------------------------|
| Data 802.1Q VLAN ID (0 - 4085)       1         Data 802.1g Priority (0 7)       0         Data VLAN use the default WAN interface in this case.       0         Voice VLAN       Enable         Voice 02.1g VLAN ID (0 - 4085)       2         Voice 02.1g Priority (0 - 7)       0         Voice 02.1p Priority (0 - 7)       0         Voice 02.1p Priority (0 - 7)       0         Voice VLAN use following separate IP interface       0         Obtain IP address automatically       102.108.2.5         © Use the following IP address       192.108.2.5         Subnet Mask       255.255.255.0         Default Gateway       0         Voice VLAN DNS Server       0         Obtain DNS server address automatically       10         © Use the following DNS server addresses       10         Primary DNS Server       10         Secondary DNS Server       10         Management 802.1Q VLAN ID (0 - 4095)       5         Management 802.1Q VLAN ID (0 - 4095)       5         Management 802.1Q Priority (0 - 7)       10         Management 802.1Q Priority (0 - 7)       10         Management 802.1Q Priority (0 - 7)       10         Management 802.1Q VLAN ID (0 - 4095)       5         @ Obtain                                                                                                    | Data VLAN                                                                                 | Enable                                   |
| Data 902.1p Priority (0 7)       Image: Constraint of the set of the set of the s                                         | Data 802.1Q VLAN ID (0 - 4095)                                                            | 1                                        |
| Data VLAN use the default WAN interface in this case.  Voice VLAN Voice VLAN Voice 802.10 VLAN ID (0 - 4095) Voice 022.1p Priority (0 - 7) Voice VLAN use following separate IP interface Obtain IP address automatically Use the following IP address IP Address Use the following IP address IP Address Use the following DNS server Obtain DNS server Voice VLAN DNS Server Voice VLAN DNS Server Secondary DNS Server Management VLAN Enable Data IP address automatically Use the following IP address IP Address UNS Server Voice VLAN DNS Server Secondary DNS Server Obtain IP address automatically Enable Data IP address automatically INS Server Secondary UNS Server Obtain IP address automatically INS Server Secondary UNS Server UNS Server Secondary UNS Server IP Address IP Address IP Addres IP Add | Data 902.1p Priority (0 7)                                                                | 0                                        |
| Voice VLAN       Enable         Voice 802.1G VLAN ID (0 - 4095)       2         Voice 002.1p Priority (0 - 7)       0         Voice VLAN use following separate IP interface       0         Obtain IP address automatically       192.168.2.5         Use the following IP address       192.168.2.5         Subnet Mask       255.255.0         Detault Gateway       2         Voice VLAN DNS Server       0         Obtain DNS server address automatically       2         Use the following DNS server addresses       192.168.2.5         Primary DNS Server       2         Secondary DNS Server       5         Management VI AN       Enable         Management X02.1Q VLAN ID (0 - 4095)       5         Management VLAN use following separate IP interface       5         Obtain IP address automatically       0         Obtain IP address automatically       10         Use the following IP address       10         IP Address       10         Subnet Mask       10         Use the following IP address       10         IP Address       10         Subnet Mask       10         Default Mask       10         Default Mask       10                                                                                                    | Data VLAN use the default WAN interface in this case.                                     |                                          |
| Volce 802.1Q VLAN ID (0 - 4095)       2         Volce 002.1p Priority (0 - 7)       0         Volce VLAN use following separate IP interface       0         Obtain IP address automatically       9         Use the following IP address       192.168.2.5         Subnet Mask       255.255.255.0         Detault Gateway       192.168.2.5         Voice VLAN DNS Server       192.168.2.5         Obtain DNS server address automatically       192.168.2.5         Obtain DNS Server       192.168.2.5         Obtain DNS Server       192.168.2.5         Obtain DNS Server       192.168.2.5         Obtain DNS Server       192.168.2.5         Obtain DNS Server       192.168.2.5         Obtain DNS Server       192.168.2.5         Obtain DNS Server       192.168.2.5         Obtain DNS Server       192.168.2.5         Primary DNS Server       10         Management X02.1Q VLAN ID (0 - 4095)       5         Management 802.1Q VLAN ID (0 - 4095)       0         Management VLAN use following separate IP interface       10         Obtain IP address automatically       10         Use the following IP address       10         IP Address       10         Subnat Mask       10 <td>Voice VLAN</td> <td>Enable</td>                                                                                                    | Voice VLAN                                                                                | Enable                                   |
| Veice 002.1p Priority (0 - 7) Voice VLAN use following separate IP interface Obtain IP address automatically Use the following IP address IP Address IP Address IP Address IP Address IP Address IP Address Voice VLAN DNS Server Obtain DNS Server Obtain DNS Server Obtain DNS Server Secondary DNS Server Secondary DNS Server Context Secondary DNS Server Secondary DNS Server Context Secondary DNS Server Context Secondary DNS Server Context Secondary DNS Server Context Secondary DNS Server Context Secondary DNS Server Context Secondary DNS Server Secondary DNS Server Context Secondary DNS Server Context Secondary DNS Server Context Secondary DNS Server Context Secondary DNS Server Secondary DNS Server Context Secondary DNS Server Context Secondary DNS Server Secondary DNS Server Secondary DNS Server Context Secondary DNS Server Secondary DNS Server Secondary DNS Se | Volce 802.1Q VLAN ID (0 - 4095)                                                           | 2                                        |
| Voice VLAN use following separate IP interface  Obtain IP address automatically  Use the following IP address IP Address IP Address Subnet Mask Default Gateway  Voice VLAN DNS Server Obtain DNS server address automatically  Use the following DNS server addresses Primary DNS Server Secondary DNS Server Enable Management VLAN Enable Management 802.1Q VLAN ID (0 - 4095) Management 802.1Q VLAN ID (0 - 4095) Management VLAN use following separate IP interface  Obtain IP address IP Address IP Addres IP Addres IP Ad | Voice 002.1p Priority (0 - 7)                                                             | 0                                        |
| <ul> <li>Obtain IP address automatically</li> <li>Use the following IP address<br/>IP Address<br/>Subnet Mask<br/>Detault Gateway</li> <li>Voice VLAN DNS Server</li> <li>Obtain DNS server address automatically</li> <li>Use the following DNS server addresses<br/>Primary DNS Server<br/>Secondary UNS Server</li> <li>Management VI AN</li> <li>Management 802.1Q VLAN ID (0 - 4095)<br/>Management 802.1p Priority (0 - 7)<br/>Management VLAN use following separate IP interface</li> <li>Obtain IP address automatically</li> <li>Use the following IP address<br/>IP Address<br/>Subnet Mask<br/>Default Gateway</li> </ul>                                                                                                    | Voice VLAN use following separate IP interface                                            |                                          |
| Use the following IP address   IP Address 192.168.2.5   Subnet Mask 265.255.255.0   Detault Gateway 255.255.0   Voice VLAN DNS Server   Obtain DNS server address automatically   IP Dotain DNS server address automatically   IP Use the following DNS server addresses   Primary DNS Server   Secondary UNS Server   Secondary UNS Server   Management VI AN   Management 802.1Q VLAN ID (0 - 4095)   Management 802.1p Priority (0 - 7)   Management VLAN use following separate IP interface   IP Address   Subnet Mask   Default Gatewav                                                                                                    | Obtain IP address automatically                                                           |                                          |
| IP Address       192.168.2.5         Subnet Mask       255.255.255.0         Detault Gateway       2         Voice VLAN DNS Server       2         Obtain DNS server address automatically       2         IP Address       1         IP Address       1         Voice VLAN DNS Server       1         Obtain DNS server addresses       1         Primary DNS Server       1         Secondary UNS Server       1         Management VI AN       Enable         Management 802.1Q VLAN ID (0 - 4095)       5         Management 802.1p Priority (0 - 7)       0         Management VLAN use following separate IP interface       9         Obtain IP address automatically       1         Use the following IP address       1         IP Address       1         Subnet Mask       1         Default Gateway       1                                                                                                    | Use the following IP address                                                              | 10-10-10-10-10-10-10-10-10-10-10-10-10-1 |
| Subnet Mask     255.255.255.0       Default Gateway                                                                                                    | IP Address                                                                                | 192.168.2.5                              |
| Uetault Gateway         Voice VLAN DNS Server         Obtain DNS server address automatically         Image: Use the following DNS server addresses         Primary DNS Server         Secondary UNS Server         Secondary UNS Server         Management VI AN         Management 802.1Q VLAN ID (0 - 4095)         Management 802.1Q VLAN ID (0 - 4095)         Management VLAN use following separate IP interface         Imagement VLAN use following separate IP interface         Imagement VLAN use following IP address         Imagement Mask         Default Gateway                                                                                                    | Subnet Mask                                                                               | 255.255.255.0                            |
| Voice VLAN DNS Server<br>Obtain DNS server address automatically<br>Use the following DNS server addresses<br>Primary DNS Server<br>Secondary DNS Server<br>Secondary DNS Server<br>Management VI AN<br>Management 802.1Q VLAN ID (0 - 4095)<br>Management 802.1Q VLAN ID (0 - 4095)<br>Management 802.1Q Priority (0 - 7)<br>Management VLAN use following separate IP interface<br>Obtain IP address automatically<br>Use the following IP address<br>IP Address<br>Subnet Mask<br>Default Gateway                                                                                                    | Default Gateway                                                                           |                                          |
| Obtain DNS server address automatically     Use the following DNS server addresses     Primary DNS Server     Secondary UNS Server      Management VI AN     Management 802.1Q VLAN ID (0 - 4095)     Management 802.1p Priority (0 - 7)     Management 802.1p Priority (0 - 7)     Management VLAN use following separate IP interface     Obtain IP address automatically     Use the following IP address     IP Address     Subnet Mask     Default Gateway                                                                                                    | Voice VLAN DNS Server                                                                     |                                          |
| Use the following DNS server addresses     Primary DNS Server     Secondary DNS Server      Management VI AN     Management 802.1Q VLAN ID (0 - 4095)     Management 802.1Q VLAN ID (0 - 4095)     Management 802.1P Priority (0 - 7)     Management VLAN use following separate IP interface     Obtain IP address automatically     Use the following IP address     IP Address     Subnet Mask     Default Gateway                                                                                                    | Obtain DNS server address automatically                                                   |                                          |
| Primary DNS Server                                                                                                    | Use the following DNS server addresses                                                    | A11                                      |
| Secondary UNS Server  Management VI AN  Management 802.1Q VLAN ID (0 - 4095)  Management 802.1p Priority (0 - 7)  Management VLAN use following separate IP interface  Obtain IP address automatically  Use the following IP address IP Address Subnet Mask Default Gateway                                                                                                    | Primary DNS Server                                                                        |                                          |
| Management VI AN     Enable       Management 802.1Q VLAN ID (0 - 4095)     5       Management 802.1p Priority (0 - 7)     0       Management VLAN use following separate IP interface     0            @ Obtain IP address automatically            Use the following IP address         IP Address         Subnet Mask         Default Gateway                                                                                                    | Secondary UNS Server                                                                      |                                          |
| Management 802.1Q VLAN ID (0 - 4095) 5<br>Management 802.1p Priority (0 - 7) 0<br>Management VLAN use following separate IP interface<br>© Obtain IP address automatically<br>© Use the following IP address<br>IP Address<br>Subnet Mask<br>Default Gateway                                                                                                    | Management VI AN                                                                          | Enable                                   |
| Management 802.1p Priority (0 - 7)<br>Management VLAN use following separate IP interface<br>Obtain IP address automatically<br>Use the following IP address<br>IP Address<br>Subnet Mask<br>Default Seteway                                                                                                    | Management 802.1Q VLAN ID (0 - 4095)                                                      | 5                                        |
| Obtain IP address automatically     Use the following IP address     IP Address     Subnet Mask     Default Gateway                                                                                                    | Management 802.1p Priority (0 - 7)<br>Management VLAN use following separate IP interface | 0                                        |
| Use the following IP address IP Address Subnet Mask Default Gateway                                                                                                    | Obtain IP address automatically                                                           |                                          |
| Subnat Mask                                                                                                    | Use the following IP address<br>IP Address                                                |                                          |
| Default Getaway                                                                                                    | Subnet Mask                                                                               |                                          |
|                                                                                                    | Default Gateway                                                                           |                                          |
| Management VLAN DNS Server                                                                                                    | Management VLAN DNS Server                                                                |                                          |
| Obtain UNS server address automatically                                                                                                    | Obtain UNS server address automatically                                                   |                                          |
| Use the following DNS server addresses     Primary DNS server                                                                                                    | Use the following DNS server addresses<br>Primary DNS Server                              |                                          |
| Secondary DNS Server                                                                                                    | Secondary DNS Server                                                                      |                                          |

Рисунок 4-5-2 Параметры VLAN

Таблица 4-5-2 Описание параметров VLAN

| Data VLAN<br>(данные                         | Data 802.1Q VLAN ID              | При работе со стандартным протоколом VLAN<br>следует указать VLAN ID. «О» используется для<br>управления VLAN и недопустим для<br>конфигурирования служб.  |  |  |
|----------------------------------------------|----------------------------------|----------------------------------------------------------------------------------------------------|--|--|
| VLAN)                                        | Данные 802.1р приоритет<br>(0-7) | При работе по протоколу 802.1q пользователь может задать приоритет VLAN                                                                                    |  |  |
|                                              | Voice 802.1Q VLAN ID             | При работе со стандартным протоколом VLAN следует указать VLAN ID.                                                                                         |  |  |
| Voice VLAN<br>(VLAN речь)                    | Voice 802.1р Приоритет<br>(0-7)  | При работе по протоколу 802.1q пользователь может задать приоритет VLAN                                                                                    |  |  |
|                                              | ІР-адрес                         | Пользователь может установить DHCP или<br>статический IP адрес                                                                                             |  |  |
|                                              | Voice VLAN DNS Server            | Пользователь может установить DHCP или<br>статический IP адрес DNS сервера.                                                                                |  |  |
| Управление Управление 802.1Q ID<br>VLAN VLAN |                                  | При работе со стандартным протоколом VLAN<br>следует указать VLAN ID. «О» используется для<br>управления VLAN и не допустим для<br>конфигурирования служб. |  |  |

|  | Управление приоритетом<br>802.1p (0-7) | При работе по протоколу 802.1р пользователь может задать приоритет VLAN     |
|--|----------------------------------------|-----------------------------------------------------------------------------|
|  | IP-адрес                               | Пользователь может установить DHCP или<br>статический IP адрес              |
|  | Управление сервером<br>DNS VLAN        | Пользователь может установить DHCP или<br>статический IP адрес DNS сервера. |

#### 4.5.3 ARP

Функция ARP используется главным образом для запроса и добавления карты IP-MAC. Записи ARP могут быть как статическими, так и динамическими.

Как и другие маршрутизаторы, шлюз может автоматически находить сетевые устройства в том же сегменте. Однако иногда эта автоматическая функция не требуется, при этом используются неизменные ассоциации между IP и MACадресами. Шлюз дает возможность добавить статические ARP записи для:

- защиты вашей сети от имитации ARP соединений («спуфинг»)
- предотвращения сбоев в сети в результате неправильного конфигурирования сетевых устройств

| RP          |                                                                           |  |
|-------------|---------------------------------------------------------------------------|--|
| IP Address  |                                                                           |  |
| MAC Address |                                                                           |  |
| MAC Address |                                                                           |  |
|             | The IP format is: xxx.xxx.xxx.xxx<br>The MAC format is: xx-xx-xx-xx-xx-xx |  |

Рисунок 4-5-4 Добавление ARP

#### 4.6 Конфигурирование мобильных соединений

Данное меню относится к мобильным соединениям.

| - Mobile Configuration |                      |  |  |  |  |
|------------------------|----------------------|--|--|--|--|
| ۲                      | Basic Configuration  |  |  |  |  |
| ۰                      | Mobile Configuration |  |  |  |  |
| •                      | PIN Management       |  |  |  |  |
| •                      | SMSC                 |  |  |  |  |
| •                      | SMS                  |  |  |  |  |
| •                      | USSD                 |  |  |  |  |
| ٠                      | Carrier              |  |  |  |  |
| ٠                      | BCCH                 |  |  |  |  |

Рисунок 4-6-1 Основная конфигурация

4.6.1 Основная конфигурация (Basic configuration)

| Dial Tone Gain (Mobile Side)    | 8 dB               |
|---------------------------------|--------------------|
| Select Band                     | Default(Automatic) |
| Forward Enable                  | 🔘 No 🖲 Yes         |
| Forward Master Mobile           | Port 0             |
| Remote API Enable               | O No 🖲 Yes         |
| API Server Address              | 0.0.0.0            |
| API Server Port                 | 0                  |
| API User ID                     |                    |
| API User Password               | Show Password      |
| Auto Reset Module               | 🔘 No 🖲 Yes         |
| Counts of NO CARRIER to reset   | 5                  |
| Counts of NO DIAL TONE to reset | 3                  |

NOTE: Option 'Reject Incoming' will be disabled, When 'yes' is checked on option 'Forward Enable'.

Save

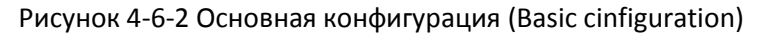

| Dial Tone Gain<br>(усиление тонального<br>сигнала)                               | Это уровень тонального сигнала «ожидание вызова» и<br>тональный сигнал мобильного модуля при вызове. Значение<br>по умолчанию - 8 дБ.                                                                           |  |  |  |
|----------------------------------------------------------------------------------|----------------------------------------------------------------------------------------------------|--|--|--|
| Select Band (выбрать<br>част. диапазон)                                          | Определяется согласно стандартам поставщика услуг.<br>Используемые стандарты:<br>GSM: 850/900/1800/1900 МГц; CDMA: 800 МГц                                                                                      |  |  |  |
| Remote API Enable<br>(включить API для<br>удаленных)                             | API используется главным образом для программного<br>обеспечения сторонних разработчиков, созданного на основе<br>протокола API Dinstar для обеспечения массовых услуг SMS /<br>SMS/USSD через IP.              |  |  |  |
| API Server Address<br>(адрес сервера API)                                        | Это удаленный IP-адрес устройства, использующего API.<br>Данная функция является дополнительной и используется<br>при выборе «Yes» в пункте «remote API enable»                                                 |  |  |  |
| API Server Port<br>(порт сервера API)                                            | Номер порта передачи по IP. Это - опция, выбирая "Да" под<br>"удаленным включением API". Порт не должен<br>конфликтовать с другим прикладным ПО. Значение по<br>умолчанию 12000.                                |  |  |  |
| Auto Reset Module<br>(автоматический сброс<br>модуля)                            | Автоматически выполнять сброс модуля при возникновении<br>указанных ошибок (таких как No Carrier - отсутствует<br>поставщик услуг или No Dial tone — отсутствует тональный<br>сигнал готовности к набору номера |  |  |  |
| Counts of No CARRIER to<br>reset (количество<br>ошибок No CARRIER для<br>сброса) | Модуль будет перезагружен при последовательном<br>повторении ошибки N раз.<br>N— число от 3 до 255.                                                                                                    |  |  |  |
| Counts of No DIAL TONE<br>(количество ошибок No<br>DIAL TONE для сброса)         | Модуль будет перезагружен при последовательном<br>повторении ошибки N раз.<br>N — число от 3 до 255.                                                                                                    |  |  |  |

| Mobile State |                           |                 |         |         |              |        |
|--------------|---------------------------|-----------------|---------|---------|--------------|--------|
| Port         | Single Call<br>Limitation | Call Limitation | Tx Gain | Rx Gain | Reset Module | Detail |
| 0            | No                        | No              | 3       | 7       | Reset Module | Detail |
| 1            | No                        | No              | 3       | 7       | Reset Module | Detail |
| 2            | No                        | No              | Э       | 7       | Reset Module | Detail |
| 3            | No                        | No              | 3       | 7       | Reset Module | Detail |
| 4            | No                        | No              | 3       | 7       | Reset Module | Detail |
| 5            | No                        | No              | 3       | 7       | Reset Module | Detail |
| 6            | No                        | No              | 3       | 7       | Reset Module | Detail |
| 7            | No                        | No              | 3       | 7       | Reset Module | Detail |
| 8            | No                        | No              | 3       | 7       | Reset Module | Detail |
| 9            | No                        | No              | 3       | 7       | Reset Module | Detail |
| 10           | No                        | No              | 3       | 7       | Reset Module | Detail |
| 11           | No                        | No              | 3       | 7       | Reset Module | Detail |
| 12           | No                        | No              | 3       | 7       | Reset Module | Detail |
| 13           | No                        | No              | 3       | 7       | Reset Module | Detail |
| 14           | No                        | No              | 3       | 7       | Reset Module | Detail |
| 15           | No                        | No              | 3       | 7       | Reset Module | Detail |
| 16           | No                        | No              | 3       | 7       | Reset Module | Detail |
| 17           | No                        | No              | 3       | 7       | Reset Module | Detail |
| 18           | No                        | No              | 3       | 7       | Reset Module | Detail |
| 19           | No                        | No              | 3       | 7       | Reset Module | Detail |
| 20           | No                        | No              | 3       | 7       | Reset Module | Detail |
| 21           | No                        | No              | 3       | 7       | Reset Module | Detail |
| 22           | No                        | No              | 3       | 7       | Reset Module | Detail |
| 23           | No                        | No              | 3       | 7       | Reset Module | Detail |
| 24           | No                        | No              | 3       | 7       | Reset Module | Detail |
| 25           | No                        | No              | 3       | 7       | Reset Module | Detail |
| 26           | No                        | No              | 3       | 7       | Reset Module | Detail |
| 27           | No                        | No              | 3       | 7       | Reset Module | Detail |
| 28           | No                        | No              | 3       | 7       | Reset Module | Detail |
| 29           | No                        | No              | 3       | 7       | Reset Module | Detail |
| 30           | No                        | No              | 3       | 7       | Reset Module | Detail |
| 31           | No                        | No              | 3       | 7       | Reset Module | Detail |

# 4.6.2 Конфигурирование мобильных соединений (Mobile state)

Рисунок 4-6-2 Состояние мобильных соединений

| Select Port                                    | Port 0 🖛                   |                                                           |
|------------------------------------------------|----------------------------|-----------------------------------------------------------|
| Mobile Number                                  |                            |                                                           |
| Enable Call Duration Limitation of single call | No O Yes                   |                                                           |
| Enable Call Duration Limitation                | 🖲 No 🔘 Yes                 |                                                           |
| CLIR                                           | No O Yes                   |                                                           |
| Mobile Tx Gain                                 | 3                          | dB                                                        |
| Mobile Rx Gain                                 | 4                          | dB                                                        |
| Reset Module                                   | - 2000                     |                                                           |
| Note: 1.If the durat                           | ion of a call is less that | n 'Minimum Charging Time', it will be not included in 'Ca |

Save Back

Рисунок 4-6-3 Конфигурирование мобильных соединений

| Mobile Number (номер<br>мобильного телефона)                                                                          | Телефонный номер текущей SIM-карты                                                                                                    |
|----------------------------------------------------------------------------------------------------|----------------------------------------------------------------------------------------------------|
| Enable Call Duration<br>Limitation of single call<br>(включить ограничение<br>продолжительности<br>единичного вызова) | Задать максимальную продолжительность вызова для одного<br>вызова. Пример: если время одного вызова установлено, как<br>10, вызов будет разъединен после разговора длительностью<br>10 x step секунд, см. след. |
| Step (шаг)                                                                                                    | Диапазон значений шага 1-120 с, длина шага, умноженная на<br>время одного вызова (см. выше) определяет разрешенную<br>продолжительность одного вызова.                                                          |
| Time of single call (время<br>одного вызова)                                                                          | Значение ограничения одного вызова, диапазон значений 1-<br>65535. длины шага, умноженной на время одного вызова (см.<br>выше), разрешенная продолжительность вызова.                                           |
| Enable Call Duration<br>Limitation (включить<br>ограничение<br>продолжительности<br>вызова)                           | Эта функция служит для ограничения общего времени<br>вызовов в GSM-канале. Максимальная продолжительность<br>вызова от 1 до 65535 минут.                                                                        |
| Auto Reset<br>(автоматический сброс)                                                                                  | Автоматическое восстановление оставшегося времени разговора, то есть получение полного времени в минутах вызовов для канала GSM                                                                                 |
| Reset Period (период<br>сброса)                                                                                       | Сброс времени вызовов в минутах по дате, через неделю,<br>через месяц                                                                                                    |
| Next Reset time (время<br>следующего сброса)                                                                          | Определяет дату следующего сброса, система отсчитывает<br>запуск от этой даты и работает в соответствии с установкой<br>Reset Period                                                                            |
| Minimum Charging Time<br>(минимальное не<br>тарифицируемое время)                                                     | Время одного соединения, при превышении которого GSM оператор начинает взимать оплату, единицы — секунды.                                                                                                    |
| Alarm Threshold (via SMS)<br>(порог подачи<br>предупреждающего<br>сигнала посредством                                 | Определяет значение предельного времени вызова в<br>минутах, если время вызова в минутах меньше этого<br>значения, шлюз отправит предупреждающую информацию<br>на заданный телефонный номер посредством SMS.    |

Таблица 4-6-2 Описание конфигурирования мобильных соединений

| SMS)                                                                                           |                                                                                                    |
|------------------------------------------------------------------------------------------------|----------------------------------------------------------------------------------------------------|
| Mobile Number<br>(Receiving Alarm)<br>(номер мобильного<br>телефона,получающего<br>оповещение) | Пользователь данного номера будет получать от шлюза<br>сообщения с оповещениями.                                                                                                    |
| Port Description for Alarm                                                                     | Описание информации для сигнала оповещения, который                                                                                                    |
| (описание порта для                                                                            | будет отправлен на мобильный телефон пользователя с                                                                                                    |
| сигнала оповещения)                                                                            | информацией об аварии.                                                                                                    |
| SIM Remain Time<br>(оставшееся время SIM)                                                      | Это значение, умноженное на продолжительность шага, является оставшимся временем вызовов                                                                                                    |
| Restore Time (время                                                                            | Восстановление оставшегося времени разговора SIM-карты                                                                                                    |
| восстановления)                                                                                | до максимальной продолжительности вызова                                                                                                    |
| CLIR                                                                                           | Caller ID restriction — ограничение идентификатора<br>вызывающего абонента, данная функция используется для<br>сокрытия номера идентификатора SIM-карты вызывающего<br>абонента. Шлюз будет добавлять «#31#» в начале номера<br>мобильного телефона. Эта функция должна поддерживаться<br>оператором. |
| Mobile Tx Gain (усиление                                                                       | Управление усилением со стороны IP -> GSM. Значение по                                                                                                    |
| Тх для мобильных)                                                                              | умолчанию составляет +6 дБ.                                                                                                    |
| Mobile Rx Gain (усиление                                                                       | Управление усилением со стороны GSM -> IP. Значение по                                                                                                    |
| Rx для мобильных)                                                                              | умолчанию составляет +6 дБ.                                                                                                    |

# 4.6.3 Управление PIN (PIN Management)

Ниже приведено подробное описание.

| Select Port   | Port 0     |
|---------------|------------|
| SIM Card Lock | ● No © Yes |
| PIN Code      |            |
|               |            |

Save

Рисунок 4-6-4 Управление PIN

Таблица 4-6-4 Описание управления PIN

| Select Port<br>(выбрать порт) | Выбор номера GSM-канала.                                                                                                    |
|-------------------------------|----------------------------------------------------------------------------------------------------|
| Блокировка SIM-<br>карты      | Разрешить/отменить блокировку SIM-карты                                                                                                    |
| PIN Code (PIN-<br>код)        | Персональный идентификационный номер SIM-карты. При<br>заблокированной SIM-карте PIN-код может быть изменен, чтобы<br>предотвратить считывание данных SIM-карты. |

## 4.6.4 SMSC

| Select Port | Port 0         |  |
|-------------|----------------|--|
| SMSC        | +8613800755500 |  |

Рисунок 4-6-5 SMSC

SMS-центр мобильной связи, в большинстве случаев, устройство сотовой связи автоматически определяет номер SMSC. Настройка данной функции используется в ситуации, когда не удалось определить SMSC номер. В подобном случае следует обратиться к поставщику услуг мобильной связи, чтобы узнать номер SMSC, затем этот номер нужно добавить в конфигурацию SMSC в вебинтерфейсе.

## 4.6.5 SMS

| Send Message |               |
|--------------|---------------|
| Select Port  | Random Port 💌 |
| Encoding     |               |
| То           | GSM 7bit      |
| Message      |               |
|              |               |
|              |               |
|              |               |
|              |               |
|              |               |

NOTE: Length of 'Message' should be not more than 300 characters.

Send

Рисунок 4-6-6 SMS-сообщение

#### Таблица 4-6-5 Описание отправки SMS

| Select Port<br>(выбрать<br>порт) | Для отправки SMS пользователю доступен выбор определенного<br>или выбранного случайно канала. Ввести номер мобильного<br>телефона получателя для отправки SMS.                                                |
|----------------------------------|----------------------------------------------------------------------------------------------------|
| Encoding<br>(кодировка)          | Имеется два вида кодирования сообщений для разных моделей<br>портативных устройств: 7-разрядный код, используемый для<br>передачи обычных символов ASCII, и UCS2-кодирование,<br>допускающее обмен в Unicode. |
| То<br>(куда/кому)                | Номер мобильного телефона получателя.                                                                                                    |
| Message<br>(сообщение)           | Содержание SMS. Длина ограничена 300 символами.                                                                                                    |

#### 4.6.6 USSD

USSD (неструктурированные дополнительные сервисные данные) является технологией глобальной системы мобильных коммуникаций (GSM), используемой для обмена текстовыми сообщениями между мобильным

телефоном и приложением в сети. Приложения могут включать роуминг с предварительной оплатой или мобильный обмен текстовыми сообщениями в реальном времени. USSD поддерживает кластеризацию и группы оплаты.

| US | SD   |              |                          |
|----|------|--------------|--------------------------|
|    | Port | USSD Request | USSD Reply               |
|    | 0    |              | not registered           |
|    | 1    |              | not registered           |
|    | 2    |              | not registered           |
|    | 3    |              | not registered           |
|    | 4    |              | not registered           |
|    | 5    |              | not registered           |
|    | 6    |              | not registered           |
|    | 7    |              | not registered           |
|    | 8    |              | not registered           |
|    | 9    |              | not registered           |
|    | 10   |              | not registered           |
|    | 11   |              | not registered           |
|    | 12   |              | not registered           |
|    | 13   |              | not registered           |
|    | 14   | /            | not registered           |
|    | 15   | <i>1</i> ,   | not registered           |
|    | 16   |              | not registered           |
|    | 17   | //           | not registered           |
|    | 18   | /            | not registered           |
|    | 19   | <i>le</i>    | not registered           |
|    | 20   |              | not registered           |
|    | 21   | <i>X</i>     | not registered           |
|    | 22   | 2            | not registered           |
|    | 23   | /            | not registered           |
|    | 24   |              | not registered           |
|    | 25   |              | not registered           |
|    | 26   |              | not registered           |
|    | 27   |              | not registered           |
| 0  | 28   |              | not registered           |
|    | 29   | /            | not registered           |
|    | 30   | //           | not registered           |
|    | 31   |              | not registered           |
|    | 51   |              |                          |
|    |      | 1            |                          |
|    | All  |              | Copy To Select Clear All |

NOTE: If you do nothing within 90s, connection will be disconnected.

Send Exit

| Port (порт)                   | Выбрать GSM-канал для отправки USSD      |
|-------------------------------|------------------------------------------|
| USSD Reply<br>(ответ USSD)    | Выводит на экран состояние USSD          |
| USSD Request<br>(запрос USSD) | Выводит на экран результат отправки USSD |

## Таблица 4-6-6 Описание USSD

# 4.6.7 Оператор связи (Carrier)

| Select Port  | Port 0             |  |
|--------------|--------------------|--|
| Select Mode  | Automatic O Manual |  |
| Carrier List | CHINA MOBILE -     |  |

Save

Рисунок 4-6-8 Выбор поставщика услуг

Эта функция используется для выбора поставщика услуг.

#### Таблица 4-6-6 Описание выбора поставщика услуг

| Select Port (порт)                         | Выбрать канал GSM, Порт по умолчанию 0                                                                                                    |
|--------------------------------------------|----------------------------------------------------------------------------------------------------|
| Select Mode<br>(режим)                     | Доступны два режима выбора поставщика: автоматический и<br>ручной. В автоматическом режиме поиск оператора может<br>производиться автоматически. Ручной режим позволяет выбрать<br>оператора из списка операторов. |
| Carrier List (список<br>поставщиков услуг) | При выборе ручного режима, здесь можно выбрать поставщика<br>услуг из списка.                                                                                                    |

#### 4.6.8 BCCH

| BCC  | H     |     |       |       |      |     |          |       |       |      |       |       |       |      |      |         |       |      |     |     |      |        |
|------|-------|-----|-------|-------|------|-----|----------|-------|-------|------|-------|-------|-------|------|------|---------|-------|------|-----|-----|------|--------|
|      |       | 0   |       |       | 1    |     |          | 2     |       |      | 3     |       |       | 4    |      |         | 5     |      |     | 6   |      |        |
| Port | LAC   | CID | dbm   | LAC   | CID  | dbm | LAC      | CID   | dbm   | LAC  | CID   | dbm   | LAC   | CID  | dbm  | LAC     | CID   | dbm  | LAC | CID | dbm  | Detail |
| 0    |       |     |       |       |      |     |          |       |       |      |       |       |       |      |      |         |       |      |     |     |      | Detail |
| 1    | 0X2   | 0X  | -109  |       |      |     |          |       |       |      |       |       |       |      |      |         |       |      |     |     |      | Detail |
| 2    |       |     |       |       |      |     |          |       |       |      |       |       |       |      |      |         |       |      |     |     |      | Detail |
| 3    |       |     |       |       |      |     |          |       |       |      |       |       |       |      |      |         |       |      |     |     |      | Detail |
| 4    |       |     |       |       |      |     |          |       |       |      |       |       |       |      |      |         |       |      |     |     |      | Detail |
| 5    |       |     |       |       |      |     |          |       |       |      |       |       |       |      |      |         |       |      |     |     |      | Detail |
| 6    | 0X2   | 0X  | -56   | 0X2   | 0X1  | -69 | 0X2      | 0X    | -81   | 0X2  | 0XE   | -81   | 0X2   | 0X1  | -82  | 0X2     | 0XE   | -82  | 0X2 | 0X1 | -98  | Detail |
| 7    |       |     |       |       |      |     |          |       |       |      |       |       |       |      |      |         |       |      |     |     |      | Detail |
| 8    |       |     |       |       |      |     |          |       |       |      |       |       |       |      |      |         |       |      |     |     |      | Detail |
| 9    | 0X2   | 0X  | -77   | 0X2   | 0X   | -93 | 0X2      | 0X    | -102  | 0X2  | 0X1   | -103  | 0X2   | 0XE  | -104 | 0X2     | 0X1   | -250 |     |     |      | Detail |
| 10   |       |     |       |       |      |     |          |       |       |      |       |       |       |      |      |         |       |      |     |     |      | Detail |
| 11   |       |     |       |       |      |     |          |       |       |      |       |       |       |      |      |         |       |      |     |     |      | Detail |
| 12   |       |     |       |       |      |     |          |       |       |      |       |       |       |      |      |         |       |      |     |     |      | Detail |
| 13   |       |     |       |       |      |     |          |       |       |      |       |       |       |      |      |         |       |      |     |     |      | Detail |
| 14   | 082   | 02  | -62   | 0¥2   | 011  | -94 | 0.12     | 02    | -96   | 0¥2  | 011   | -03   | 072   | OVE  | -00  |         |       |      |     |     |      | Detail |
| 15   | 0/12  | 0/1 | 02    | 0/12  | 0/11 | 94  | 0/12-11  | 0/1   | 00    | UNL. | 07(1  |       | 0/12  | 0712 | 00   |         |       |      |     |     |      | Detail |
| 10   |       |     |       |       |      |     |          |       |       |      |       |       |       |      |      |         |       |      |     |     |      | Detail |
| 16   | 00000 | 265 | 12000 | 0.000 |      | 828 | 6363     | 2008  | (252) | 28/8 | 69460 | 11078 | 12212 | 2225 | 205  | neese s | 25220 | 8292 |     |     |      | Detail |
| 17   | 0X2   | 0X  | -57   | 0X2   | 0X   | -83 | 0X2      | 0X1   | -85   | 0X2  | 0XE   | -85   | 0X2   | 0XE  | -86  | 0X2     | 0X1   | -91  |     |     |      | Detail |
| 18   |       |     |       |       |      |     |          |       |       |      |       |       |       |      |      |         |       |      |     |     |      | Detail |
| 19   |       |     |       |       |      |     |          |       |       |      |       |       |       |      |      |         |       |      |     |     |      | Detail |
| 20   |       |     |       |       |      |     |          |       |       |      |       |       |       |      |      |         |       |      |     |     |      | Detail |
| 21   |       |     |       |       |      |     |          |       |       |      |       |       |       |      |      |         |       |      |     |     |      | Detail |
| 22   | 0X2   | 0X  | -45   | 0X2   | 0X   | -76 | 0X2      | 0X1   | -82   | 0X2  | 0XE   | -90   | 0X2   | 0X1  | -94  | 0X2     | 0XE   | -98  | 0X2 | 0XE | -99  | Detail |
| 23   |       |     |       |       |      |     |          |       |       |      |       |       |       |      |      |         |       |      |     |     |      | Detail |
| 24   |       |     |       |       |      |     |          |       |       |      |       |       |       |      |      |         |       |      |     |     |      | Detail |
| 25   |       |     |       |       |      |     |          |       |       |      |       |       |       |      |      |         |       |      |     |     |      | Detail |
| 26   | 0X2   | 0X  | -59   | 0X2   | 0X1  | -80 | 0X2      | 0X    | -88   | 0X2  | 0XE   | -88   | 0X2   | 0X1  | -91  | 0X2     | 0XE   | -94  | 0X2 | 0XE | -106 | Detail |
| 27   |       |     |       |       |      |     |          |       |       |      |       |       |       |      |      |         |       |      |     |     |      | Detail |
| 28   |       |     |       |       |      |     |          |       |       |      |       |       |       |      |      |         |       |      |     |     |      | Detail |
| 29   | 0X2   | 0X  | -57   | 0X2   | 0X1  | -81 | 0X2      | 0X    | -86   | 0X2  | 0XE   | -90   | 0X2   | 0XE  | -90  | 0X2     | 0X1   | -93  |     |     |      | Detail |
| 30   |       |     |       |       |      |     |          |       |       |      |       |       |       |      |      |         |       |      |     |     |      | Detail |
| 31   | 0X2   | 0X  | -50   | 0X2   | 0X1  | -71 | 0X2      | 0X    | -74   | 0X2  | 0XE   | -79   | 0X2   | 0X1  | -83  | 0X2     | 0XE   | -83  |     |     |      | Detail |
|      |       |     |       |       |      |     | 1 122.00 | 0.000 | 22    |      |       | 12    | _     |      |      |         |       |      |     |     |      |        |

 Auto Refresh
 Stop Refresh

 Рисунок 4-6-9 ВССН

Refresh

| Re   | fresh Inte  | rval |     | 5      | s            |      |               |
|------|-------------|------|-----|--------|--------------|------|---------------|
| A    | uto Refrest | 1    |     |        | Stop Refresh |      |               |
|      | Index       | MCC  | MNC | LAC    | CID          | BCCH | Receive Level |
|      | 0           | 460  | 00  | 0X2639 | 0XE88        | 28   | -66           |
| [77] | 1           | 460  | 00  | 0X2639 | 0XEE7        | 748  | -96           |

## Рисунок 4-6-10 ВССН

Таблица 4-6-7 Описание ВССН

| Refresh Interval (интервал<br>обновления) | Установите время обновления частотного детектирования |
|-------------------------------------------|-------------------------------------------------------|
| Auto Refresh/Stop Refresh                 | Выбор: следует ли обновлять частоту                   |

| (автоматическое                   |                                            |
|-----------------------------------|--------------------------------------------|
| обновление /стоп)                 |                                            |
| Index (индекс)                    |                                            |
| MCC                               | Мобильный код страны                       |
|                                   | Мобильный сетевой код, используемый для    |
| MNC                               | идентификации различных сетевых операторов |
| LAC                               | Коды зоны местоположения                   |
| CID                               | Идентификационный номер соты               |
| ВССН                              | Общедоступный радиоканал                   |
| Receive Level (уровень<br>приема) | Уровень принимаемого сигнала               |

Выберите частоту, чтобы блокировать работу.

# 4.7 Конфигурирование маршрутизации

## 4.7.1 Параметры маршрутизации (Routing Parameter)

| IP->Tel Parameter | Route calls before manipulation | - |
|-------------------|---------------------------------|---|
|                   |                                 |   |
| Tol->IP Parameter | Route calls before manipulation |   |

Save

#### Рисунок 4-7-1 Параметры маршрутизации

#### Таблица 4-7-1 Описание параметров маршрутизации

| Параметры Тел><br>IP                                                                    | Глобальные параметры, действуют во время настройки обработки номера                                           |
|-----------------------------------------------------------------------------------------|----------------------------------------------------------------------------------------------------|
| Route calls after<br>manipulation<br>(осуществлять<br>маршрутизацию<br>после обработки) | Данные параметры указывают, что после завершения обработки<br>номера шлюз выберет маршрутизацию Телефон -> IP |
| Route calls before<br>manipulation<br>(осуществлять<br>маршрутизацию<br>до обработки)   | Данные параметры указывают, что шлюз выберет маршрутизацию<br>Телефон -> IP до завершения обработки номера    |

# IP->Tel Routing Index Description Source IP Source Prefix Destination Prefix Destination 0 default Any any any Port Group 0 Total: 1entry 16entry/page 1/1page Page 1

## 4.7.2 Маршрутизация IP->Tel (IP->Tel Routing)

Рисунок 4-7-2 Маршрутизации IP -> Тел.

Delete

Modify

Add

| Index              | 31         |        |  |
|--------------------|------------|--------|--|
| Source Prefix      |            |        |  |
| Source IP          | © IP       | Any    |  |
|                    | IP Group   |        |  |
|                    | SIP Server |        |  |
| Destination Prefix |            |        |  |
| Destination        | O Port     | 0      |  |
|                    | Port Group | 0 ≺al⊳ |  |

Таблица 4-7-2 Описание маршрутизации IP -> Тел.

| IP ->Tel Routing<br>(маршрутизация<br>IP -> Тел.) | Этот элемент используется для конфигурирования маршрутизации<br>исходящего вызова, например, при получении вызова GSM                                                                                                    |
|---------------------------------------------------|----------------------------------------------------------------------------------------------------|
| Index (номер)                                     | Однозначно определяет маршрут. Его значение присваивается на<br>глобальном уровне, в пределах от от 0 до 31.<br>Предпочтительным маршрутом является тот, которому соответствуют<br>правила с наименьшим значением Index (номера).                                                                                                    |
| Description<br>(описание)                         | Описывает маршрут для простоты идентификации. Значением является строка символов                                                                                                    |
| Source IP<br>(исходный IP)                        | Определяет IP вызывающей стороны                                                                                                    |
| Source Prefix<br>(исходный<br>префикс)            | Все номера вызывающих абонентов должны включать<br>соответствующий исходный префикс. Здесь задаются исходные<br>префиксы, которым разрешено осуществление внешних вызовов.<br>Any (любой): включая анонимные, 0xxxx, 1[2-9]xxxx и т.д.<br>0xxxx: включает несколько цифр, таких как 015,08,09<br>1[3-8]6: состоит из некоторого префикса, включая 136,146,156,166,176,<br>186 |
| Destination Prefix<br>(целевой<br>префикс)        | Все вызываемые номера должны соответствовать целевому префиксу,<br>при этом префикс, используемый при вызове указывает на номер для<br>соединения.<br>Any (любой): включая анонимные, 0xxxx, 1[2-9]xxxx и т.д.<br>0xxxx: включает несколько цифр, таких как 015,08,09                                                                                                    |

Рисунок 4-7-3 Добавление маршрутизации Тел. -> IP

|                             | 1[3-8]6: состоит из некоторого префикса, включая 136,146,156,166,176,<br>186 |
|-----------------------------|------------------------------------------------------------------------------|
| Destination<br>(назначение) | Определяет порт или группу портов назначения                                 |

## 4.7.3 Маршрутизация Tel->IP (Tel->IP Routing)

| I->IP Ro | outing |             |             |               |                    | ]               |  |  |
|----------|--------|-------------|-------------|---------------|--------------------|-----------------|--|--|
|          | Index  | Description | Source Fort | Source Prefix | Destination Prefix | Destinatio<br>n |  |  |
|          | 0      | default     | Any         | any           | any                | SIP Server      |  |  |

Total: 1entry 16entry/page 1/1page Page 1 -

Add Delete Modify

NOTE: 0 routing is not allowed to delete, only allowed to change.

Рисунок 4-7-3 Маршрутизация Tel->IP

Таблица 4-7-3 Описание маршрутизации Tel->IP

| Tel -> IP Routing<br>(маршрутизация<br>Tel->IP) | Этот элемент используется для конфигурирования<br>маршрутизации входящих вызовов, что может служить для<br>получения вызовов со стороны GSM.                                                                                                    |
|-------------------------------------------------|----------------------------------------------------------------------------------------------------|
| Index (номер)                                   | Однозначно определяет маршрут. Его значение присвоено<br>глобально, в пределах от 0 до 31. Маршрут предпочтительно<br>соответствует правилам с наименьшим значением index<br>(индекса).                                                                                                    |
| Description<br>(описание)                       | Описывает маршрут для простоты идентификации. Значением является строка символов                                                                                                    |
| Source Port<br>(исходный порт)                  | Определяет порт или группу портов, которые будут получать<br>вызовы со стороны PLMN (наземная сеть мобильной связи<br>общего пользования)                                                                                                    |
| Source Prefix<br>(исходный<br>префикс)          | Все номера вызывающих абонентов должны включать<br>соответствующий исходный префикс. Здесь задаются исходные<br>префиксы, которым разрешено осуществление внешних<br>вызовов.<br>Any (любой): включая анонимные, 0xxxx, 1[2-9]xxxx и т.д.<br>0xxxx: включает несколько цифр, таких как 015,08,09<br>1[3-8]6: состоит из некоторого префикса, включая<br>136,146,156,166,176, 186 |
| Destination Prefix<br>(целевой префикс)         | Все вызываемые номера должны соответствовать целевому<br>префиксу, при этом префикс, используемый при вызове<br>указывает на номер для соединения.<br>Any (любой): включая анонимные, 0xxxx, 1[2-9]xxxx и т.д.<br>0xxxx: включает несколько цифр, таких как 015,08,09<br>1[3-8]6: состоит из некоторого префикса, включая<br>136,146,156,166,176, 186                            |
| Destination<br>(назначение)                     | Определяет порт или группу портов назначения.                                                                                                    |

| Index              | 0            |                          |   |  |  |  |  |
|--------------------|--------------|--------------------------|---|--|--|--|--|
| Description        | default      | default                  |   |  |  |  |  |
| Source Prefix      | any          |                          |   |  |  |  |  |
| Source             | Port         | 0                        |   |  |  |  |  |
|                    | C Port Group | 0 <all></all>            | • |  |  |  |  |
| Destination Prefix | any          |                          |   |  |  |  |  |
| Destination        | C Port       | 0                        | - |  |  |  |  |
|                    | C Port Group | 0 <all></all>            | • |  |  |  |  |
|                    | CIP          | 10 <other></other>       | • |  |  |  |  |
|                    | C IP Group   | 18 <asterisk></asterisk> | - |  |  |  |  |
|                    | SIP Server   |                          |   |  |  |  |  |

Рисунок 4-7-4 Настройка маршрутизации Тел. -> IP

Показана маршрутизация, принятая в шлюзе по умолчанию. Она разрешает любому номеру с любым префиксом с исходного порта 0, направлять вызов на сервер SIP.

| ndex               | 30           |                          |  |
|--------------------|--------------|--------------------------|--|
| Description        | To vps       |                          |  |
| Source Prefix      | x.           |                          |  |
| Bource             | C Port       | 0                        |  |
|                    | Port Group   | 31 (Unicom)              |  |
| Destination Prefix | 00           |                          |  |
| Destination        | C Port       | 0                        |  |
|                    | C Port Croup | 0 ≤all>                  |  |
|                    | € IP         | 13 <eia></eia>           |  |
|                    | C IP Group   | 18 <asterisk></asterisk> |  |
|                    | C SIP Server |                          |  |

Рисунок 4-7-5 Настройка маршрутизации Тел. -> IP

Добавление маршрутизации GSM -> VoIP. Здесь указывается, что вызовы, поступающие из группы портов 31 <Unicom>, будут соответствовать префиксу «х.», где «х.» является подстановочной строкой, которая будет соответствовать любому префиксу кроме «анонимных» вызовов. При этом будет выполнена отправка вызовов на целевой IP 13 <eia>, если набранный вызываемый номер абонента совпадает с целевым префиксом «00».

| ndex               | 31             |                          |  |
|--------------------|----------------|--------------------------|--|
| Description        | Carrier A to B |                          |  |
| Source Prefix      | 13[58]         |                          |  |
| Source             |                | 0                        |  |
|                    | C Port Group   | 0 (all)                  |  |
| Destination Prefix | 133            |                          |  |
| Destination        | C Port         | 0                        |  |
|                    | Port Group     | 31 (Unicom)              |  |
|                    | CIP            | 10 <other></other>       |  |
|                    | C IP Group     | 18 <asterisk></asterisk> |  |
|                    | C SIP Server   |                          |  |

Рисунок 4-7-6 Настройка маршрутизации Тел. -> IP

Добавление маршрутизации GSM -> GSM, которая используется преимущественно для снижения стоимости вызовов между операторами. Здесь указывается, что вызовы, поступающие из порта 0, будут соответствовать префиксу 13[58], где «13[58]» включает префикс 135 и 138, и, что номер вызывающего абонента, несоответствующий префиксу 135 и 138 будет отклонен шлюзом. В то же время будет производиться направление вызовов на группу портов 31 <Unicom> при соответствии номера вызываемого абонента префиксу 133.

## 4.8 Конфигурирование обработки

## 4.8.1 Обработка номеров для направления IP->Tel

| Index | Description | Source | Source Prefix | Destination<br>Prefix | Destination | Stripped<br>Digits from<br>Left | Stripped<br>Digits from<br>Right | Prefix<br>to<br>Add | Suffix<br>to<br>Add | ot |
|-------|-------------|--------|---------------|-----------------------|-------------|---------------------------------|----------------------------------|---------------------|---------------------|----|
|       |             |        |               |                       |             |                                 |                                  | ( <del></del> (     |                     |    |

Рисунок 4-8-1 Обработка номеров для направления IP->Tel

Таблица 4-8-1 Описание обработки номеров для направления IP->Tel

| IP->Tel destination<br>numbers manipulation<br>(обработка номеров<br>для направления IP-<br>>Tel) | Данный элемент настроек является дополнительным и<br>используется для добавления правила изменения<br>номеров.                                                                  |
|---------------------------------------------------------------------------------------------------|----------------------------------------------------------------------------------------------------|
| Index (индекс)                                                                                    | Однозначно определяет маршрут. Его значение<br>присвоено глобально, в пределах от 0 до 31. Маршрут<br>предпочтительно соответствует правилам с наименьшим<br>значением индекса. |

| Description (описание)                                                   | Описывает правило для простоты идентификации.<br>Значением является строка символов                                                                                                    |
|--------------------------------------------------------------------------|----------------------------------------------------------------------------------------------------|
| Source (источник)                                                        | Определяет IP-источник, с которого будут производиться<br>вызовы на шлюз<br>Any (любой): любой IP-адрес<br>IP: определенный IP-адрес<br>IP Group (группа IP): определенная группа IP                                                                                                    |
| Source Prefix<br>(исходный префикс)                                      | Все номера вызывающих абонентов должны включать<br>соответствующий исходный префикс. Здесь задаются<br>исходные префиксы, которым разрешено осуществление<br>внешних вызовов.<br>Any (любой): включая анонимные, 0xxxx, 1[2-9]xxxx и т.д.<br>0xxxx: включает несколько цифр, таких как 015,08,09<br>1[3-8]6: состоит из некоторого префикса, включая<br>136,146,156,166,176, 186 |
| Destination Prefix<br>(целевой префикс)                                  | Все вызываемые номера должны соответствовать<br>целевому префиксу, при этом префикс, используемый при<br>вызове указывает на номер для соединения.<br>Any (любой): включая анонимные, 0xxxx, 1[2-9]xxxx и т.д.<br>0xxxx: включает несколько цифр, таких как 015,08,09<br>1[3-8]6: состоит из некоторого префикса, включая<br>136,146,156,166,176,186                             |
| Destination<br>(назначение)                                              | Определяет порт или группу портов назначения.                                                                                                    |
| Stripped Digits from Left<br>(количество цифр,<br>отбрасываемых слева)   | Определяет количество цифр, которые будут удалены<br>слева                                                                                                    |
| Stripped Digits from<br>Right (количество цифр,<br>отбрасываемых справа) | Определяет количество цифр, которые будут удалены<br>справа                                                                                                    |
| Prefix to Add<br>(добавляемый<br>префикс)                                | Новые цифры, добавляемые перед исходным номером                                                                                                    |
| Suffix to Add<br>(добавляемый суффикс)                                   | Новые цифры, добавляемые в конце исходного номера                                                                                                    |
| Количество цифр,<br>которые будут<br>оставлены справа                    | Определяет количество цифр, которые будут удалены<br>слева                                                                                                    |

Добавьте обработку IP-> Тел., чтобы изменить номер вызываемого абонента с 2547888888 на 07888888

| fcom<br>y<br>IP |                             | ]<br>]                                |
|-----------------|-----------------------------|---------------------------------------|
| fcom<br>y<br>IP |                             |                                       |
| fcom<br>y<br>IP |                             | 1                                     |
| y<br>IP         |                             |                                       |
| IP              | d D and atthe and a         |                                       |
|                 | 13 <matnnew></matnnew>      |                                       |
| IP Group        | 31 <allow calls=""></allow> |                                       |
| 47              |                             | ]                                     |
| Port            | 0                           |                                       |
| Port Group      | 31 <1>                      |                                       |
|                 |                             | ]                                     |
|                 |                             | ]                                     |
|                 |                             | ]                                     |
|                 |                             | ]                                     |
|                 | 47<br>Port<br>Port Group    | 47<br>Port 0 ▼<br>Port Group 31 <1> ▼ |

NOTE: If you need route calls after manipulation, set the destination port chosen arbitrarily.

OK Reset Cancel

Рисунок 4-8-2 Настройка обработки для направления IP->Tel

Здесь указано, что вызовы, поступающие из группы IP, будут соответствовать префиксу «any» и вызываемый номер,

имеющий префикс «2547» будет обработан путем удаления 3 первых цифр с заменой их цифрой «0».

## 4.8.2 Обработка номеров Tel->IP

| Index | Description | Source Prefix | Destination<br>Prefix | Destination | Stripped<br>Digits from<br>Left | Stripped<br>Digits from<br>Right | Prefix<br>to Add | Suffix<br>to Add | Number of Dig<br>to Leave from<br>Right |
|-------|-------------|---------------|-----------------------|-------------|---------------------------------|----------------------------------|------------------|------------------|-----------------------------------------|
|       |             |               |                       |             | -                               |                                  |                  |                  |                                         |

Add Delete Modify

Рисунок 4-8-3 Обработка номеров Tel->IP

Таблица 4-8-2 Описание обработки номеров Tel->IP

| Tel->IP destination<br>numbers<br>manipulation<br>(обработка<br>номеров Tel->IP) | Это дополнительный элемент конфигурации, используемый<br>для добавления данных для изменения номеров для<br>направления IP->Tel.<br>Обработка для направления IP->Tel определяет правила<br>добавления и удаления цифр для набранных при<br>маршрутизации в направлении IP->Tel.                                                                                                 |
|----------------------------------------------------------------------------------|----------------------------------------------------------------------------------------------------|
| Index (номер)                                                                    | Однозначно определяет маршрут. Его значение присваивается на глобальном уровне, в пределах от от 0 до 31.                                                                                                    |
| Description<br>(описание)                                                        | Описывает правило для простоты идентификации. Значением является строка символов                                                                                                    |
| Source Prefix<br>(исходный<br>префикс)                                           | Все номера вызывающих абонентов должны включать<br>соответствующий исходный префикс. Здесь задаются<br>исходные префиксы, которым разрешено осуществление<br>внешних вызовов.<br>Any (любой): включая анонимные, 0хххх, 1[2-9]хххх и т.д.<br>0хххх: включает несколько цифр, таких как 015,08,09<br>1[3-8]6: состоит из некоторого префикса, включая<br>136,146,156,166,176, 186 |

| Destination Prefix<br>(целевой префикс)                                        | Все вызываемые номера должны соответствовать целевому<br>префиксу, при этом префикс, используемый при вызове<br>указывает на номер для соединения.<br>Any (любой): включая анонимные, 0xxxx, 1[2-9]xxxx и т.д.<br>0xxxx: включает несколько цифр, таких как 015,08,09<br>1[3-8]6: состоит из некоторого префикса, включая<br>136,146,156,166,176, 186 |
|--------------------------------------------------------------------------------|----------------------------------------------------------------------------------------------------|
| Destination<br>(назначение)                                                    | Определяет порт или группу портов назначения.                                                                                                    |
| Stripped Digits from<br>Left (количество<br>цифр,<br>отбрасываемых<br>слева)   | Определяет количество цифр, которые будут удалены слева                                                                                                    |
| Stripped Digits from<br>Right (количество<br>цифр,<br>отбрасываемых<br>справа) | Определяет количество цифр, которые будут удалены справа                                                                                                    |
| Prefix to Add<br>(добавляемый<br>префикс)                                      | Новые цифры, добавляемые перед исходным номером                                                                                                    |
| Suffix to Add<br>(добавляемый<br>суффикс)                                      | Новые цифры, добавляемые в конце исходного номера                                                                                                    |
| Количество цифр,<br>которые будут<br>оставлены справа                          | Определяет количество цифр, которые будут оставлены справа                                                                                                    |

## Пример:

Добавьте обработку IP->Tel., чтобы изменить номер вызываемого абонента с 2547888888 на 07888888

| Index                                   | 31         |  |
|-----------------------------------------|------------|--|
| Description                             |            |  |
| Source Prefix                           |            |  |
| Destination Prefix                      |            |  |
| Destination                             | O IP Any   |  |
|                                         | O IP Group |  |
|                                         | SIP Server |  |
| Stripped Digits from L                  | eft        |  |
| Stripped Digits from<br>Right           |            |  |
| Prefix to Add                           |            |  |
| Suffix to Add                           |            |  |
| Number of Digits to<br>Leave from Right |            |  |
|                                         |            |  |

Рисунок 4-8-4 Добавление обработки номеров для направления Tel ->IP

Здесь указано, что вызовы, поступающие от группы IP, будут соответствовать префиксу «any» (любой), а у вызванных номеров, которые соответствуют префиксу «2547», будет удалено 3 первые цифры с заменой их цифрой «0».

## 4.8.3 Обработка номеров Tel->IP

| Index | Description | Source Prefix | Destination<br>Prefix | Destination        | Stripped<br>Digits from<br>Left | Stripped<br>Digits from<br>Right | Prefix<br>to Add | Suffix<br>to Add | Number of Digit<br>to Leave from<br>Right |
|-------|-------------|---------------|-----------------------|--------------------|---------------------------------|----------------------------------|------------------|------------------|-------------------------------------------|
| 575   | 1070        | 5753          | 28000                 | 2 <del>857</del> 5 | Sec.16                          | er an                            | 5776             | 5570             | 10000                                     |

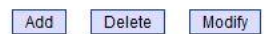

Рисунок 4-8-5 Обработка номеров Tel->IP

Таблица 4-8-3 Описание обработки номеров Tel->IP

| Tel->IP destination<br>numbers<br>manipulation<br>(обработка<br>номеров Tel->IP) | Это дополнительный элемент конфигурации, используемый для<br>добавления данных для изменения номеров для направления<br>IP->Tel.<br>Обработка для направления IP->Tel определяет правила<br>добавления и удаления цифр для набранных при<br>маршрутизации в направлении IP->Tel.                                                                                                    |
|----------------------------------------------------------------------------------|----------------------------------------------------------------------------------------------------|
| Index (номер)                                                                    | Однозначно определяет маршрут. Его значение присваивается на глобальном уровне, в пределах от 0 до 31.                                                                                                    |
| Description<br>(описание)                                                        | Описывает маршрут для простоты идентификации. Значением является строка символов                                                                                                    |
| Source Prefix<br>(исходный<br>префикс)                                           | <ul> <li>Все номера вызывающих абонентов должны включать соответствующий исходный префикс. Здесь задаются исходные префиксы, которым разрешено осуществление внешних вызовов.</li> <li>Апу (любой): включая анонимные, 0хххх, 1[2-9]хххх и т.д.</li> <li>0хххх: включает несколько цифр, таких как 015,08,09</li> <li>1[3-8]6: состоит из некоторого префикса, включая 136,146,156,166,176,186</li> </ul> |
| Destination Prefix<br>(целевой префикс)                                          | <ul> <li>Все вызываемые номера должны соответствовать целевому префиксу, при этом префикс, используемый при вызове, указывает на номер для соединения.</li> <li>Апу (любой): включая анонимные, 0хххх, 1[2-9]хххх и т.д.</li> <li>0хххх: включает несколько цифр, таких как 015,08,09</li> <li>1[3-8]6: состоит из некоторого префикса, включая 136,146,156,166,176, 186</li> </ul>                       |
| Destination<br>(назначение)                                                      | Определяет порт или группу портов назначения.                                                                                                    |
| Stripped Digits from<br>Left (количество<br>цифр,<br>отбрасываемых<br>слева)     | Определяет количество цифр, которые будут удалены слева                                                                                                    |
| Stripped Digits from                                                             | Определяет количество цифр, которые будут удалены справа                                                                                                    |

| Right (количество                                     |                                                            |
|-------------------------------------------------------|------------------------------------------------------------|
| цифр,                                                 |                                                            |
| отбрасываемых                                         |                                                            |
| справа)                                               |                                                            |
| Prefix to Add<br>(добавляемый<br>префикс)             | Новые цифры, добавляемые перед исходным номером            |
| Suffix to Add<br>(добавляемый<br>суффикс)             | Новые цифры, добавляемые в конце исходного номера          |
| Количество цифр,<br>которые будут<br>оставлены справа | Определяет количество цифр, которые будут оставлены справа |

#### Пример:

Добавьте обработку IP->Tel., чтобы изменить номер вызываемого абонента с 2547888888 на 07888888

| ndex                          | 31         |     | ÷ |  |
|-------------------------------|------------|-----|---|--|
| Description                   |            |     |   |  |
| Source Prefix                 | ·          |     |   |  |
| Destination Prefix            |            | 44  |   |  |
| Destination                   | © IP       | Ацу |   |  |
|                               | O IP Group |     |   |  |
|                               | SIP Server |     |   |  |
| Stripped Digits from Left     |            |     |   |  |
| Stripped Digits from<br>Right |            |     |   |  |
| Prefix to Add                 | 2          |     |   |  |
| Suffix to Add                 | 2.         |     |   |  |
| Number of Digits to           | -          |     |   |  |

NOTE: If you need route calls after manipulation, set the destination ip to any.

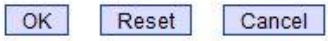

Рисунок 4-8-6 Обработка номеров Tel->IP

Здесь указано, что вызовы, поступающие от группы IP, будут соответствовать префиксу «any» и вызываемый номер, имеющий префикс «2547» будет обработан путем удаления 3х первых цифр с заменой их цифрой «0».

#### 4.9 Функции

При конфигурировании горячей линии, необходимо настроить ряд функций.

## 4.9.1 Функции IP->Tel

| ->Tel O | peration |           |               |                    |               |                 |
|---------|----------|-----------|---------------|--------------------|---------------|-----------------|
|         | Index    | Source IP | Source Prefix | Destination Prefix | Operation     | Description     |
|         | 29       | IP 13     | any           | any                | Allow,Need Pa | password        |
| П       | 30       | IP 14     | 2877          | 13[58]             | Forbid .      | restrict mobile |
|         | 31       | IP 14     | 2877          | 07                 | Forbid ,      | restrict unicom |

Total: 3entry 16entry/page 1/1page Page 1 💌

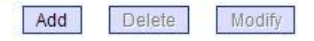

Рисунок 4-9-1 Функции IP->Tel

Таблица 4-9-1 Описание функций IP->Tel

| IP->Tel Operation<br>(функции IP->Tel)  | Это дополнительный элемент конфигурации. Конфигурация<br>данных функций по существу служит для разрешения или<br>запрещения отправки вызовов на определенные номера для<br>определенных IP и групп IP. Сюда относятся запрещения вызов,<br>разрешения вызовов, автоматический вызов и аутентификация<br>по паролю.                                                                                         |
|-----------------------------------------|----------------------------------------------------------------------------------------------------|
| Index (номер)                           | Однозначно определяет маршрут. Его значение присваивается<br>на глобальном уровне, в пределах от 0 до 31.                                                                                                    |
| Source IP<br>(исходный IP)              | Определяет IP-источник, с которого будут производиться<br>вызовы на шлюз<br>• Апу (любой): любой IP адрес<br>• IP: определенный IP адрес<br>• IP Group (группа IP): определенная группа IP                                                                                                    |
| Source Prefix<br>(исходный<br>префикс)  | <ul> <li>Все номера вызывающих абонентов должны включать соответствующий исходный префикс. Здесь задаются исходные префиксы, которым разрешено осуществление внешних вызовов.</li> <li>Апу (любой): включая анонимные, 0хххх, 1[2-9]хххх и т.д.</li> <li>0хххх: включает несколько цифр, таких как 015,08,09</li> <li>1[3-8]6: состоит из некоторого префикса, включая 136,146,156,166,176, 186</li> </ul> |
| Destination Prefix<br>(целевой префикс) | Все вызываемые номера должны соответствовать целевому<br>префиксу, при этом префикс, используемый при вызове<br>указывает на номер для соединения.<br>• Апу (любой): включая анонимные, 0xxxx, 1[2-9]xxxx и т.д.<br>• 0xxxx: включает несколько цифр, таких как 015,08,09<br>• 1[3-8]6: состоит из некоторого префикса, включая<br>136,146,156,166,176, 186                                                |
| Operation<br>(операция)                 | Определяет правило анализа номера <ul> <li>Forbid call (запрет вызова)</li> <li>Allow call (разрешение вызова)</li> <li>Auto call (автоматический вызов)</li> <li>Password authenticate (аутентификация по паролю)</li> </ul>                                                                                                    |
| Description<br>(описание)               | Описывает маршрут для простоты идентификации. Значением является строка символов                                                                                                    |

#### Пример:

Индекс 31: запрет определенного номера вызывающего абонента от IP 14 <elastix>

| ndex               | 31                     |                          |
|--------------------|------------------------|--------------------------|
| Source Prefix      | 2877                   |                          |
| Source IP          | IP                     | 14 <elastix></elastix>   |
|                    | C IP Group             | 18 <asterisk></asterisk> |
| Destination Prefix | 07                     |                          |
| Operation          | Forbid Call Allow Call |                          |
| Description        | restrict unicom        |                          |

Рисунок 4-9-2 Настройка функций IP->Tel

Здесь указано, что вызывающему абоненту от IP 14<elastix> соответствует префикс 2877, а вызов абонента, соответствующего префиксу 07 не разрешен. Вызовы, соответствующие данному правилу, будут отклонены шлюзом. Индекс 29: определяет правило для IP 17 <FreeSentral>, означающее, что все вызовы требуют аутентификации паролем.

#### 4.9.2 Функции Tel->IP

| ndex                 | 29            |                                  |
|----------------------|---------------|----------------------------------|
| Source Prefx         | any           |                                  |
| Source IP            | IP            | 17 <freesentral> ▼</freesentral> |
|                      | C IP Group    | 18 <asterisk></asterisk>         |
| Destination Prefix   | any           |                                  |
| Operation            | C Forbid Call |                                  |
|                      | Allow Call    |                                  |
|                      | Auto Call     | Password Authentication          |
| Authentication Passw | ord 🐽         |                                  |
| Description          | password      |                                  |

Рисунок 4-9-3 Настройка функций Tel->IP

| Index | Source Port | Source Prefix | Destination Prefix | Operation | Description |
|-------|-------------|---------------|--------------------|-----------|-------------|
|       |             |               | ( <del></del>      |           |             |
| - 5 A |             |               | 0.000              |           | 24          |
|       |             |               |                    |           |             |

Рисунок 4-9-4 Функции Tel->IP

# Таблица 4-9-2 Описание функций Tel->IP

| Tel->IP Operation<br>(функции Tel->IP)  | Это дополнительный элемент конфигурации. Конфигурация<br>данных функций по существу служит для разрешения или<br>запрещения отправки вызовов на определенные номера для<br>определенных IP и групп IP.<br>Сюда относятся запрещения вызов, разрешения вызовов,                                                                                                    |
|-----------------------------------------|----------------------------------------------------------------------------------------------------|
|                                         | автоматический вызов и аутентификация по паролю.                                                                                                    |
| Index (номер)                           | Однозначно определяет правило. Его значение присваивается на глобальном уровне, в пределах от 0 до 31.                                                                                                    |
| Source IP<br>(исходный IP)              | Определяет IP-источник, с которого будут производиться<br>вызовы на шлюз<br>• Any (любой): любой IP-адрес<br>• IP: определенный IP-адрес<br>• IP Group (группа IP): определенная группа IP-адресов                                                                                                    |
| Source Prefix<br>(исходный<br>префикс)  | <ul> <li>Все номера вызывающих абонентов должны включать соответствующий исходный префикс. Здесь задаются исходные префиксы, которым разрешено осуществление внешних вызовов.</li> <li>Апу (любой): включая анонимные, 0хххх, 1[2-9]хххх и т.д.</li> <li>0хххх: включает несколько цифр, таких как 015,08,09</li> <li>1[3-8]6: состоит из некоторого префикса, включая 136,146,156,166,176, 186</li> </ul> |
| Destination Prefix<br>(целевой префикс) | <ul> <li>Все вызываемые номера должны соответствовать целевому префиксу, при этом префикс, используемый при вызове указывает на номер для соединения.</li> <li>Апу (любой): включая анонимные, 0хххх, 1[2-9]хххх и т.д.</li> <li>Охххх: включает несколько цифр, таких как 015,08,09</li> <li>1[3-8]6: состоит из некоторого префикса, включая 136,146,156,166,176,186</li> </ul>                          |
| Operation<br>(операция)                 | Определяет правило анализа номера <ul> <li>Forbid call (запрет вызова)</li> <li>Allow call (разрешение вызова)</li> <li>Auto call (автоматический вызов)</li> <li>Password authenticate (аутентификация по паролю)</li> </ul>                                                                                                    |
| Description<br>(описание)               | Описывает маршрут для простоты идентификации. Значением является строка символов                                                                                                    |

# 4.10 Конфигурирование группы портов

## 4.10.1 Группа портов

| Index | Description | Port            | Select Mode      |
|-------|-------------|-----------------|------------------|
| 0     | all         | 0,1,2,3,4,5,6,7 | Cyclic Ascending |

Рисунок 4-10-1 Группа портов

| t Group Add |           |          |  |
|-------------|-----------|----------|--|
| Index       | 31        |          |  |
| Description |           |          |  |
| Select Mode | Ascending |          |  |
| Port        | Port 0    | Port 1   |  |
|             | Port 2    | E hc9 🔲  |  |
|             | Port 4    | 7 Port 5 |  |
|             | Port 6    | Port 7   |  |
|             | Port 8    | Port 9   |  |
|             | Port 10   | Port 11  |  |
|             | Port 12   | Port 13  |  |
|             | Port 14   | Port 15  |  |
|             | Port 16   | Port 17  |  |
|             | Port 18   | Port 19  |  |
|             | Port 20   | Port 21  |  |
|             | Port 22   | Port 23  |  |
|             | Port 24   | Port 25  |  |
|             | Port 26   | Port 27  |  |
|             | Port 28   | Port 29  |  |
|             | Port 30   | Port 31  |  |

Рисунок 4-10-2 Настройка группы портов

Reset

OK

Cancel

|  | Таблица 4 | 4-10-1 | Описание | гру | /ппы | портов |
|--|-----------|--------|----------|-----|------|--------|
|--|-----------|--------|----------|-----|------|--------|

| Index (номер)                     | Приоритет группы портов                                                 |
|-----------------------------------|-------------------------------------------------------------------------|
| Description<br>(описание)         | Описание группы портов                                                  |
| Select Mode<br>(выбрать<br>режим) | Выбрать из раскрывающегося списка порядок добавления портов в<br>группу |
| Port (порт)                       | Выбранный порт                                                          |

Если необходимо задать одинаковые функции работы с группой портов, данная настройка поможет повысить эффективность.

# 4.11 Конфигурирование ІР-канала

## 4.11.1 IP-канал (IP Trunk)

| Index                       | IP     | Port                 | Description | KeepAlive Enable |
|-----------------------------|--------|----------------------|-------------|------------------|
|                             |        | 19 <del>000</del> 11 |             |                  |
| al: 0entry 16entry/page 1/0 | page 🔽 |                      |             |                  |

Рисунок 4-11-1 ІР-канал

| IP Trunk (IP канал)                         | Добавление удаленного IP программного коммутатора, SIP<br>сервера, передающего на шлюз вызывной трафик.                                                                                |
|---------------------------------------------|----------------------------------------------------------------------------------------------------|
| Index (номер)                               | Однозначно определяет канал, значение в пределах от 0 до 31.                                                                                                    |
| IP                                          | Этот параметр определяет организацию межсетевого<br>взаимодействия между удаленным программным<br>коммутатором и SIP сервером. Он задает IP-адрес оборудования.                        |
| Port (порт)                                 | Этот параметр определяет организацию межсетевого<br>взаимодействия между удаленным программным<br>коммутатором и SIP сервером. Он задает номер порта SIP<br>однорангового оборудования |
| Description<br>(описание)                   | Описывает канал для простоты идентификации. Значением является строка символов                                                                                                    |
| KeepAlive Enable<br>(включить<br>KeepAlive) | Используется для поддержания соединения между GSM<br>шлюзом и удаленным IP-каналом.                                                                                                    |

#### Таблица 4-11-1 Описание ІР канала

## Пример

Чтобы добавить удаленный IP программного коммутатора, установите «index» как «31» и номер порта SIP, как «5060».

| dex             | 31 |  |
|-----------------|----|--|
|                 |    |  |
| ort             |    |  |
| escription      |    |  |
| eepAlive Enable |    |  |

Рисунок 4-11-2 Настройка IP канала

## 4.11.2 Группа IР-каналов (IP Group)

| Index | Description | IP        |
|-------|-------------|-----------|
| 18    | asterisk    | 10,14,17, |
| 19    | all         | 13,19,    |

Total: 2entry 16entry/page 1/1page Page 1 💌

Add Delete Modify

Рисунок 4-11-3 Группа ІР-каналов

#### Таблица 4-11-2 Описание группы ІР-каналов

| IP Group (группа IP<br>каналов) | Данные настройки являются дополнительными и служат для<br>добавления IP с одинаковыми атрибутами в группу IP. При<br>обработке ссылка на группу IP будет производиться по<br>маршрутизации IP->Tel и — по номеру обработки. |
|---------------------------------|----------------------------------------------------------------------------------------------------|
| Index (номер)                   | Однозначно определяет маршрут. Его значение присваивается<br>на глобальном уровне, в пределах от 0 до 31.                                                                                                    |
| Description<br>(описание)       | Описывает маршрут для простоты идентификации. Значением является строка символов                                                                                                    |
| IP                              | Определяет IP-адрес, который добавляется к группе IP                                                                                                    |

## Пример

Чтобы добавить группу IP, задайте индекс 10,14,17 IP-группе

| ndex        | 18       |       |                 |      |
|-------------|----------|-------|-----------------|------|
| Description | aste     | risk  |                 |      |
| P. I        |          | Index | IF              | Port |
|             | ~        | 10    | 172.16.0.124    | 5060 |
|             |          | 13    | 172.10.3.55     | 5060 |
|             | V        | 14    | 172.16.0.123    | 5060 |
|             | <b>V</b> | 17    | 172.16.1.123    | 5060 |
|             |          | 19    | 172.16.244.136  | 5060 |
|             |          | 31    | 110.164.212.105 | 5060 |

Рисунок 4-11-4 Настройка ІР-группы

## 4.12 Конфигурирование системы

#### 4.12.1 Конфигурирование служебных функций (Service Configuration)

Конфигурирование служебных функций служит для настройки голосовых вызовов и ряда дополнительных функций, например сигнала вызова, кодека, подавления пауз, \* служб, повторного набора и т.п.

| Local Start RTP Port                           | 8000       |
|------------------------------------------------|------------|
| Enable Slience Suppression                     | 🙆 No 🕾 Yes |
| Call Progress Tone                             | USA        |
| Preferred Coders(in listed order)              |            |
| 1st                                            | G.72EAB    |
| 2nd                                            | PCMU T     |
| 3rd                                            | PCMA T     |
| 4th                                            | G.723.1 💌  |
| Voice Frames per Tx                            | 2          |
| Do Not Answer GSM Imcoming Call for Hotline    | 🖒 No 👻 Yes |
| Enable GSM Incoming Configuration              | 🙁 No 🕸 Yes |
| Auto Outgoing Routing Type                     | Polling 💌  |
| IP to GSM One Stage Dialing                    | O No 🖲 Yes |
| Redirect Call When All Ports Busy              | ₩ No @ Yes |
| Play Voice Prompt for GSM Incoming Calls       | O No 🧐 Yes |
| DTMF Parameter                                 |            |
| DTMF Method                                    | SIGNAL 💌   |
| DTMF Volume                                    | CdB 💌      |
| DTMF Interval                                  | 200 ms     |
| NAT Traversal                                  | Disable    |
| Other Configuration                            |            |
| Enable Private Service                         | 🗇 No 🎕 Yes |
| User ID Is Phone Number                        | 🕐 No 😳 Yes |
| Only Accept Calls from SIP Server              | 🏽 No 🖱 Yes |
| Allow Call from GSM to IP without Registration | 🖱 No 🦉 Yes |
| Allow Call from IP to GSM without Registration | 🔿 No 📽 Yes |
| Reject Anonymous Call from IP to GSM           | 🐵 No 🖱 Yes |
| Use # as End Key                               | 🙁 No 🕸 Yes |
| No Answer Timeout                              | 55 s       |
| Interdigit Timeout                             | 4 5        |
| Call Delay                                     | 0 s        |

Рисунок 4-12-1 Конфигурирование служебных функций

| Таблица 4-12-1 Описание служебных функции |
|-------------------------------------------|
|-------------------------------------------|

| LOCAL Start RTP<br>PORT (начальный<br>локальный порт RTP)       | Означает начальный порт для передачи голосового потока RTP<br>в сети IP, в общем случае, используется заводское значение.<br>При наличии ряда продуктов серии DINSTAR с поддержкой<br>голосовых функций, и сетевого шлюза или маршрутизатора с<br>функцией прохождения NAT, пользователь может попытаться<br>изменить этот элемент |
|-----------------------------------------------------------------|----------------------------------------------------------------------------------------------------|
| Enable Silence<br>Suppression<br>(разрешить<br>подавление пауз) | Включение подавления пауз почти не оказывает влияния на<br>качество связи и может сохранить до половины пропускной<br>способности.                                                                                                    |
| Call Progress Tone<br>(сигнал вызова)                           | В каждой стране имеются особенные обязательные стандарты<br>сигнала вызова, такие как тональный сигнал «занято»,<br>«контроль посылки вызова» и тональный сигнал «вызов».                                                                                                    |
| Preferred Coders<br>(предпочтительное<br>кодирование)           | Означает формат кодирования при передаче голоса в IP-сети,<br>поддерживаются РСМА, РСМՍ, G.723.1 и G.729AB.                                                                                                    |
| Enable PSTN<br>Incoming<br>Configuration<br>(разрешить          | Означает, что при вызове со стороны PSTN, можно<br>использовать функциональные клавиши для проверки номера,<br>настройки IP и так далее.                                                                                                    |

| настройку входящих<br>от PSTN)                                                                                     |                                                                                                    |
|----------------------------------------------------------------------------------------------------|----------------------------------------------------------------------------------------------------|
| Enable Auto Outgoing<br>(разрешить<br>автоматическую<br>маршрутизацию<br>исходящих)                                | Означает выбор канала, как для обычных, так и для вызовов с<br>упорядоченным опросом. Данная функция обычно<br>используется при вызове в случае одинакового<br>идентификатора пользователя SIP с регистрируемым                                                                                                    |
| IP в<br>одноступенчатом<br>наборе PSTN                                                                             | Идентификатор пользователя будет отправлен<br>непосредственно в PSTN. Например: пользователь вызывает<br>6715, устройство отправит в PSTN идентификатор пользователя<br>6715                                                                                                    |
| Play Voice Prompt for<br>PSTN Incoming Calls<br>(проигрывать<br>речевую подсказку<br>для входящих<br>вызовов PSTN) | В случае выбора «Yes», при поступлении вызова со стороны<br>PSTN, устройство будет воспроизводить речевую подсказку; по<br>умолчанию: «Please dial the extension User ID — пожалуйста,<br>наберите дополнительный идентификатор пользователя». При<br>выборе «No», устройство будет воспроизводить тональный<br>сигнал готовности к набору номера.                                                                                                    |
| DTMF<br>(многочастотный<br>тональный набор)                                                                        | DWG2001/DWG2004/DWG2000D-32G поддерживают RFC2833 и<br>SIGNAL двумя способами. Интервал DTMF можно задать в<br>интервале 50 ~ 800 мс, DTMF VOLUME — уровень DTMF может<br>использовать конфигурацию по умолчанию.                                                                                                    |
| Nat Traversal<br>(Прохождение NAT)                                                                                 | Включает статический NAT и STUN, простой обход UDP по NAT.                                                                                                    |
| STUN                                                                                                    | STUN (простое прохождение UDP через серверы NAT) является<br>сетевым протоколом. Он позволяет клиентской части<br>находиться за NAT (или множественными NAT) для<br>определения ее общедоступного клиентского адреса.<br>Определяя, какой тип NAT и NAT для определенного канала<br>связан с локальным конечным интернет-каналом. Эта<br>информация используется двумя узлами для установления UDP<br>связи за одним и тем же маршрутизатором NAT.<br>Согласованность определяется RFC 3489 |
| Allow call from IP to<br>PSTN without<br>Registration<br>(разрешить вызовы<br>с IP в PSTN без<br>регистрации)      | См. «SIP Configuration» -> «Is register». Если для «Is register»<br>выбрано «No», для данной функции необходимо выбрать<br>«Yes», иначе устройство не сможет выполнять внешние<br>вызовы.                                                                                                    |
| Allow Call from PSTN<br>to IP without<br>Registration<br>(разрешить вызовы<br>из PSTN на IP без<br>регистрации)    | См. «SIP Configuration» -> «Is register». Если для «Is register»<br>выбрано «No», для данной функции необходимо выбрать<br>«Yes», иначе устройство не сможет принимать внешние<br>вызовы.                                                                                                    |
| Reject Anonymous<br>call from IP to PSTN<br>(отклонять<br>анонимные вызовы                                         | Входящие анонимные звонки будут отклоняться.                                                                                                    |

| с IP на PSTN)                                                                    |                                                                                                    |
|----------------------------------------------------------------------------------|----------------------------------------------------------------------------------------------------|
| Use # as End Key<br>(использовать «#» в<br>качестве клавиши<br>End — завершение) | Вообще, в SIP-телефонах «#» используется как клавиша<br>завершения (вызова), если для этой функции выбрано «No»,<br>соединение будет длиться до истечения Dial-up time времени<br>вызова. |
| Interdigit Timeout<br>(тайм-аут времени<br>между передачей<br>цифр)              | Время ожидания после набора номера, после которого набор<br>номера считается завершенным.                                                                                                 |

# 4.12.2 Конфигурирование SIP (SIP Configuration)

| SIP Proxy                                                   | -                 |           |
|-------------------------------------------------------------|-------------------|-----------|
| SIP Server Address                                          |                   | _         |
| SIP Server Port(default: 5060)                              | 0                 |           |
| Check Net Status                                            | No O Yes          |           |
| Outbound Proxy                                              |                   |           |
| Outbound Proxy Address                                      |                   |           |
| Outbound Proxy Port                                         | 5060              |           |
| Use Random Port                                             | No O Yes          |           |
| Local SIP Port                                              | 5060              |           |
| Is Register                                                 | No O Yes          |           |
| DNS query type                                              | A query           |           |
| DNS refresh interval (range:0 - 60,000min, 0 means disable) | 0                 | mir       |
| T1                                                          | 500               | ms        |
| T2                                                          | 4000              | ms        |
| T4                                                          | 5000              | ms        |
| TMAX                                                        | 32000             | ms        |
| Keepalive Interval(range:1 - 360]s)                         | 10                | s         |
| Enable 100rel                                               | 🖲 no 🔘 yes        |           |
| From Mode when Caller ID Is Available                       | Tel/User          | -         |
| From Mode when Caller ID Is Unavailable                     | Anonymous         |           |
| Answer Mode                                                 | Answered          |           |
| 183 Mode                                                    | Immediately       |           |
| Response Code switch                                        |                   |           |
| Response code                                               | Response code aft | er switch |
|                                                             |                   |           |
|                                                             |                   |           |
|                                                             |                   |           |

Рисунок 4-12-2 Конфигурирование SIP

Таблица 4-12-2 Конфигурирование SIP

| SIP Server Address                  | Используется для конфигурирования адреса и порта SIP-сервера,                                                           |
|-------------------------------------|----------------------------------------------------------------------------------------------------|
| (адрес сервера                      | адрес может быть IP-адресом или доменным именем,                                                                        |
| SIP)                                | разрешенным сервером DNS.                                                                                               |
| SIP Proxy Port<br>(порт прокси SIP) | Настройка порта по умолчанию 5060. Для получения<br>дополнительной информации следует обращаться к поставщику<br>услуг. |
| Outbound Proxy                      | Исходящий прокси, используется главным образом в                                                                        |
| (исходящий                          | брандмауэре/среде NAT. Это делает возможным проход через                                                                |

| прокси)                                                                                                    | брандмауэр потоков данных и медиа.                                                                                                    |
|----------------------------------------------------------------------------------------------------|----------------------------------------------------------------------------------------------------|
| Use Random Port<br>(использовать<br>случайный порт)                                                                               | Настройка мониторинга локального порта SIP (фиксированная или<br>случайно), при выборе random — случайно, при каждом запуске<br>устройство будет произвольно выбирать свободный порт SIP для<br>прослушивания.                                                                                                    |
| ls Register<br>(регистрировать)                                                                                                   | Настройка по умолчанию «Yes» — «да», если требуется,<br>устройство может осуществлять вызов без регистрации. Выбор<br>«No» также активирует функции «Allow Call from IP to PSTN<br>without Registration» и «Allow Call from PSTN to IP without<br>Registration».                                                                                                    |
| Register Interval<br>(интервал<br>регистрации)                                                                                    | Означает, как часто устройство будет регистрироваться на<br>сервере SIP /прокси                                                                                                    |
| DNS query type<br>(тип запроса<br>DNS)                                                                                            | Тип запроса DNS определяет тип информации, которая будет<br>запрашиваться от сервера DNS.                                                                                                    |
| DNS refresh<br>interval<br>(интервал<br>обновления DNS)                                                                           | Интервал обновления DNS, диапазон от 0 до 60000 минут, 0<br>означает «по умолчанию». Значением по умолчанию является<br>«отключено».                                                                                                    |
| T1                                                                                                    | Используется, чтобы задать значение таймера T1 протокола SIP;<br>значение по умолчанию 500 мс                                                                                                    |
| Т2                                                                                                    | Используется, чтобы задать значения таймера T2 протокола SIP;<br>значение по умолчанию 4000 мс                                                                                                    |
| T4                                                                                                    | Используется, чтобы задать значение таймера Т4 протокола SIP;<br>значение по умолчанию 5000 мс                                                                                                    |
| Кеер alive Interval<br>(интервал<br>поддержки<br>активности)                                                                      | Используется для поддержания активности соединения между оборудованием и сервером SIP, что обеспечивает доступность устройства. Обычно используются заводские настройки.                                                                                                    |
| From Mode when<br>Caller ID Is<br>Available (режим<br>«От» в случае<br>доступности<br>идентификатора<br>вызывающего<br>абонента)  | Используется для конфигурирования режима «From» в случае<br>доступности идентификатора вызывающего абонента и вызове со<br>стороны GSM на VoIP.<br>Tel/User — тел./польз.: From: номер вызывающего<br><sip:3001@ip>;tag=51088abb User/User: From: 3001<br/><sip:3001@ip>;tag=51088abb<br/>Tel/Tel: From: номер вызывающего <sip: вызывающего<br="" номер="">@IP&gt;;tag=51088abb<br/>User/Tel: From: 3001 <sip: @ip="" вызывающего="" номер="">;tag=51088abb</sip:></sip:></sip:3001@ip></sip:3001@ip> |
| From Mode when<br>Caller ID Is<br>Unavailable<br>(режим From,<br>когда<br>идентификатор<br>вызывающего<br>абонента<br>недоступен) | Используется для конфигурирования режима «From», когда<br>идентификатор вызывающего абонента недоступен. Анонимный:<br>From: <sip: @ip="" анонимный="">;tag=51088abb<br/>Имя пользователя: From: <sip: имя="" пользователя<br="">@IP&gt;;tag=51088abb</sip:></sip:>                                                                                                    |

| Answer Mode<br>(режим ответа)                              | Answered: (отвеченные) Шлюз отвечает на входящий вызов IP<br>(отправляет сообщение SIP «200 ОК» на сторону IP) после ответа<br>со стороны GSM.<br>Alerted — с оповещением: шлюз отвечает на входящий вызов от<br>IP после оповещения от GSM части. |
|------------------------------------------------------------|----------------------------------------------------------------------------------------------------|
| 183 Mode<br>(режим 183)                                    | Immediately — немедленно: шлюз немедленно отправляет «183<br>RING» на IP после получения «INVITE» от IP.<br>Alerted — с оповещением: шлюз передает «183 RING» после<br>получения «ring back» от PSTN.                                              |
| Response Code<br>switch<br>(переключатель<br>кода отклика) | Используемый для конфигурирования совместимости кода<br>отклика SIP; заполните поле «Response Code» в первом столбце и<br>«switch code» — во втором.                                                                                               |

# 4.12.3 Параметры порта (Port configuration)

| Port            | SIP User ID           | Authenticate ID | Tx Gain | Rx Gain | To VOIP Hotline | To PSTN Hotline | Auto-Dial Delay<br>Time(s) | Detail |
|-----------------|-----------------------|-----------------|---------|---------|-----------------|-----------------|----------------------------|--------|
| 0               | 1223                  |                 | -2      | 2       |                 |                 | 3                          | Detail |
| Port C          | onfiguration          |                 |         |         |                 |                 |                            |        |
| 1               | All ports register    | r used same use | er ID   | Ø       | No 🖲 Yes        |                 |                            |        |
| (               | Current Port          |                 |         | Po      | rt 0 🖵          |                 |                            |        |
| 5               | SIP User ID           |                 | 12      | 23      |                 |                 |                            |        |
| Authenticate ID |                       |                 |         |         |                 |                 |                            |        |
| /               | Authenticate Password |                 |         |         |                 |                 |                            |        |
| 1               | Tx Gain               |                 | -20     | iB 💌    |                 |                 |                            |        |
| F               | Rx Gain               |                 | +2      | dB 💌    |                 |                 |                            |        |
| 1               | Fo VOIP Hotline       |                 |         |         |                 |                 |                            |        |
| 3               | Fo PSTN Hotline       |                 |         |         |                 |                 |                            |        |
|                 |                       |                 |         |         |                 |                 |                            |        |

Рисунок 4-12-3 Параметры порта

| Port Configuration<br>(конфигурирование<br>порта)                                                                           | Используется для конфигурирования усиления порта, автодозвона и т.д.                                           |
|----------------------------------------------------------------------------------------------------|----------------------------------------------------------------------------------------------------|
| ALL ports register used<br>same user ID (все<br>порты<br>регистрируются с<br>одинаковым<br>идентификатором<br>пользователя) | Значение по умолчанию «No». Если установлено «Yes», все<br>порты будут использовать идентификатор пользователя |
| SIP User ID<br>(идентификатор<br>пользователя SIP)                                                                          | Это учетная запись, используемая для регистрации,<br>уникального идентификатора порта оборудования             |

| Authenticate ID (ID<br>аутентификации)     | Идентификатор используется для аутентификации.                                                                                                    |
|--------------------------------------------|----------------------------------------------------------------------------------------------------|
| Password (пароль)                          | Пароль для регистрации                                                                                                    |
| Tx Gain (усиление Tx)                      | Усиление Тх для DSP. Корректировка повышает громкость на<br>стороне GSM.                                                                                                    |
| Rx Gain (усиление Rx)                      | Усиление Rx для DSP. Корректировка повышает громкость на<br>стороне IP.                                                                                                    |
| To VoIP Hotline (на<br>горячую линию VoIP) | Когда клиент из PSTN вызывает данный порт, шлюз<br>автоматически перенаправит вызов на горячую линию<br>идентификатора пользователя. Если данная функция не<br>требуется, поле следует оставить незаполненным.<br><i>Примечание</i> : Если данная функция необходима, следует<br>выполнить настройку обработки IP->Tel. |
| To PSTN Hotline (на<br>горячую линию PSTN) | Когда клиент VoIP производит вызов на данный порт, шлюз<br>автоматически перенаправит вызов на PSTN. Оставьте<br>незаполненным, если данная функция не требуется.<br><i>Примечание</i> : Если требуется данная функция, следует настроить<br>функции IP->Tel.                                                           |

## 4.13 Карта цифр (Digit map)

| Digit Map |         |  |
|-----------|---------|--|
| DigitMap  | x.T x.# |  |
|           |         |  |
|           |         |  |
|           |         |  |
|           |         |  |
|           |         |  |

NOTE: Length of 'Digit Map' should be not more than 119 characters.

Save

Рисунок 4-13-1 Карта цифр

Синтаксис карты цифр:

1) Поддерживаемые символы:

цифра: цифра: цифра от «0» до «9».

Timer — таймер: символ «Т» соответствует времени завершения отсчета таймера.

DTMF цифра, таймер или один из символов «А», «В», «С», «D», «#» или «\*».

2) Диапазон []

Один или больше символов DTMF, заключенных в общие квадратные скобки (« [« и «]»), выбран, может быть только один.

3) Диапазон []

Одно или больше выражений, заключенных между круглыми скобками (« (« и»)»), выбрано может быть только одно.

4) Разделитель

- |: разделяет выражения или символы DTMF.
- 5) Поддиапазон

-: Две цифры, разделенные дефисом («-»), который соответствует любой цифре между и включая две. Конструкция поддиапазон может использоваться только в конструкции диапазон, то есть, между «[» и «]».

6) Подстановочный знак

х: может соответствовать любой цифре (от «0» до «9»).

7) Модификаторы

.: Соответствует «0 или больше» раз.

8) Модификаторы

+: Соответствует «1 или больше» раз.

9) Модификаторы

?: Соответствует 0 или 1 раз.

## Пример:

Предположим, имеется следующая карта цифр:

1) xxxxxxx | x11

и текущая строка набора «41». Учитывая ввод «1», текущая строка набора превращается в «411». У нас есть частичное соответствие с «ххххххх» при полном соответствии «х11», следовательно, производится передача оператору «411».

2) [2-8] xxxxxx | 13xxxxxxxxx

Означает, что сначала будет «2», «3», «4», «5», «6», «7» или «8» с последующими 6 цифрами; или сначала 13 с последующими 9 цифрами.

3) (13 | 15 | 18) xxxxxxxx

Означает, что сначала следует «13», «15» или «18» с последующими 8 цифрами.

4) [1-357-9]xx

Означает, что сначала следует «1», «2», «3» или «5», «7», «8», «9» с последующими 2 цифрами.

## 4.14 Инструменты

#### 4.14.1 Загрузка встроенного микропрограммного обеспечения (Firmware Upload)

| Send "Idf" file from your comput | ter to the device. |
|----------------------------------|--------------------|
| Software                         | Browse Upload      |
| Veb                              | Browse Upload      |
| Osp Firmware                     | Browse Upload      |

| NOTE: 1. After uploading, please restart the device to take effect.              |
|----------------------------------------------------------------------------------|
| <ol><li>Please wat 60 seconds after Dsp Firmware upload is successful.</li></ol> |

Рисунок 4-14-1 Загрузка встроенного микропрограммного обеспечения Выбрать программное обеспечение, сетевую или DSP программу встроенного микропрограммного обеспечения в соответствующей папке, затем щелкнуть Upload. По завершении загрузки будет выполнено обновление встроенного микропрограммного обеспечения. Во время процесса обновления, пожалуйста, не отключайте электропитание — оборудование может оказаться заблокированным.

#### 4.14.2 Управление параметрами

| Voice Prompt Language        | English         |   |  |
|------------------------------|-----------------|---|--|
| Syslog Parameter             | Lingilon        |   |  |
| Syslog Enable                | 🔘 Yes 🖲 No      |   |  |
| NTP Parameter                |                 |   |  |
| NTP Enable                   | 🖲 Yes 🔘 No      |   |  |
| Primary NTP Server Address   | us.pool.ntp.org |   |  |
| Primary NTP Server Port      | 123             |   |  |
| Secondary NTP Server Address | 18.145.0.30     |   |  |
| Secondary NTP Server Port    | 123             |   |  |
| Check Inter/al               | 3600            | s |  |

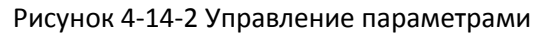

#### Таблица 4-14-1 Управление параметрами

| Voice Prompt Language<br>(язык голосовой<br>подсказки)         | Выбрать язык голосовой подсказки. Доступны: английский и<br>китайский язык                                                                                                    |
|----------------------------------------------------------------|----------------------------------------------------------------------------------------------------|
| Syslog Parameter<br>(параметры<br>протоколирования<br>системы) | Протоколирование системы является стандартом для<br>ведения журналов данных сетевых устройств. Имеется<br>возможность разделить программное обеспечение,<br>генерирующее сообщения, и систему, которая хранит их, и<br>программное обеспечение, которое генерирует сообщения и<br>производит анализ. Данная опция также обеспечивает<br>устройствам, неимеющим возможности коммуникации,<br>средство для передачи уведомлений администраторам о<br>проблемах или производительности. Имеется 5 вариантов:<br>NONE, DEBUG, NOTICE, WARNING и ERROR. |

| Параметр NTP | Протокол сетевого времени (NTP) является протоколом и<br>реализацией программного обеспечения для синхронизации<br>часов компьютерных систем в сетях с коммутацией пакетов и<br>передачей данных с переменной задержкой.<br>Пользователю нужно заполнить адрес сервера NTP и выбрать<br>часовой пояс |
|--------------|----------------------------------------------------------------------------------------------------|
|              | часовои пояс.                                                                                                    |

#### 4.14.3 Конфигурирование резервного копирования

| Backup |
|--------|
|        |

Рисунок 4-14-3 Конфигурирование резервного копирования

Щелкните «Backup» для загрузки на ваш компьютер файла конфигурации.

#### 4.14.4 Восстановление данных

| Data Restore     |                                                |
|------------------|------------------------------------------------|
| Send data file f | om your computer to the device. Browse Restore |

Рисунок 4-14-4 Восстановление данных

Отправка файла с данными с ПК на устройство.

#### 4.14.5 Загрузка речевой подсказки IVR

По умолчанию при поступлении вызова с PSTN, система будет проигрывать IVR по умолчанию, пользователь также может загрузить пользовательский IVR.

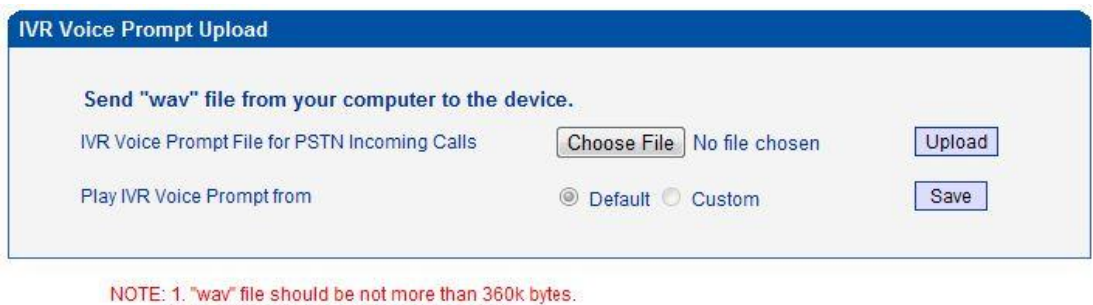

It must restart the device to take effect.

Рисунок 4-14-5 Загрузка речевой подсказки IVR

ПРИМЕЧАНИЕ: речевые файлы, требуемые заказчику можно записать с помощью программы записи Windows, звуковой формат 8 кГц, 16 бит для моно. Размер файлов формата WAV не должен превышать 190 кбайт.

#### 4.14.6 Эхо-тестирование (ping)

Ping является утилитой, используемой для тестирования доступности узла в сети интернет (IP) и измерения времени прохождения сигнала в обоих направлениях

для сообщений, отправленных с инициирующего узла на целевой хост.

| Ping Destination                                                                                                    | 172.16.1.1                                                                                                    |
|----------------------------------------------------------------------------------------------------|----------------------------------------------------------------------------------------------------|
| Number of Ping(1-100)                                                                                                    | 4                                                                                                    |
| Ping Packet Size(56-1024 bytes)                                                                                                    | 56                                                                                                    |
|                                                                                                    |                                                                                                    |
| mation                                                                                                    | Start Stop                                                                                                    |
| mation<br>Pinging 172.16.1.1 with 56 k                                                                                                    | Start Stop                                                                                                    |
| mation<br>Pinging 172.16.1.1 with 56 k<br>Reply seg=0 from 172.16.1.1:                                                                                                 | Start Stop<br>Dytes of data:<br>bytes=56 time=20ms TTL=64                                                                                       |
| mation<br>Pinging 172.16.1.1 with 56 k<br>Reply seq=0 from 172.16.1.1:<br>Reply seq=1 from 172.16.1.1:                                                                 | Start Stop<br>oytes of data:<br>bytes=56 time=20ms TTL=64<br>bytes=56 time<1ms TTL=64                                                           |
| mation<br>Pinging 172.16.1.1 with 56 k<br>Reply seq=0 from 172.16.1.1:<br>Reply seq=1 from 172.16.1.1:<br>Reply seq=2 from 172.16.1.1:                                 | Start Stop<br>Dytes of data:<br>bytes=56 time=20ms TTL=64<br>bytes=56 time<1ms TTL=64<br>bytes=56 time=10ms TTL=64                              |
| mation<br>Pinging 172.16.1.1 with 56 k<br>Reply seq=0 fram 172.16.1.1:<br>Reply seq=1 fram 172.16.1.1:<br>Reply seq=2 fram 172.16.1.1:<br>Reply seq=3 fram 172.16.1.1: | Start Stop<br>Dytes of data:<br>bytes=56 time=20ms TTL=64<br>bytes=56 time<1ms TTL=64<br>bytes=56 time=10ms TTL=64<br>bytes=56 time=10ms TTL=64 |
| mation<br>Pinging 172.16.1.1 with 56 k<br>Reply seq=0 from 172.16.1.1:<br>Reply seq=1 from 172.16.1.1:<br>Reply seq=2 from 172.16.1.1:<br>Reply seq=3 from 172.16.1.1: | Start Stop<br>Start Stop<br>bytes of data:<br>bytes=56 time=20ms TTL=64<br>bytes=56 time=10ms TTL=64<br>bytes=56 time=10ms TTL=64<br>1          |

Рисунок 4-14-6 Ping тест

#### 4.14.7 Тест трассировки (Tracert Test)

Trace route является инструментом диагностики компьютерной сети для просмотра маршрута (пути) и измерения задержек пакетов в сети интернет (IP).

| Trace        | ert Destinatio | www.google.com.hk                                       |   |
|--------------|----------------|---------------------------------------------------------|---|
| Max          | Hops of Trac   | ert(1-200)                                              |   |
|              |                | Start Stop                                              |   |
| matic        | on             |                                                         |   |
| [rac<br>hops | ing route<br>: | to www.google.com.hk[74.125.71.99] over a maximum of 30 | ŝ |
| 1            | 1 ms           | 172.16.1.1                                              |   |
| 2            | *              | Request timed out.                                      |   |
| 3            | *              | Request timed out.                                      |   |
| 4            | 30 ms          | 121.15.179.86                                           |   |
| 5            | 30 m.s         | 119.145.47.46                                           |   |
| 6            | 30 m.s         | 202.97.35.250                                           |   |
| 7            | 40 ms          | 202.97.60.142                                           |   |
| в            | 40 ms          | 202.97.60.22                                            |   |
| 9            | 40 ms          | 202.97.61.102                                           |   |
| 10           | 80 ms          | 202.97.62.214                                           |   |
| 11           | 40 ms          | 209.85.241.58                                           |   |
| 12           | 30 m.s         | 209.85.253.69                                           |   |
| 13           | 40 m.s         | 216.239.48.230                                          |   |
| 14           | 30 m.s         | 74.125.71.99                                            |   |
| 1 1          |                |                                                         |   |

Рисунок 4-14-7 Тест трассировки

## 4.14.8 Пароль для входа

| Neb Configuration       |       |
|-------------------------|-------|
| Old Web Username        | admin |
| Old Web Password        |       |
| New Web Username        |       |
| New Web Password        |       |
| Confirm Web Password    |       |
| Telnet Configuration    |       |
| Old Telnet Username     | admin |
| Old Teinet Password     |       |
| New Telnet Username     |       |
| New Telnet Password     |       |
| Confirm Telnet Password |       |

Save

Рисунок 4-14-8 Имя пользователя и пароль

При использовании сети Интернет или конфигурации по telnet, потребуется ввести имя пользователя по умолчанию и пароль. Пользователь может изменить имя для входа в систему и пароль.

## 4.14.9 Сброс до заводских настроек (Factory reset)

| Factory Reset |                                                     |  |
|---------------|-----------------------------------------------------|--|
|               | Click this button to reset factory default settings |  |
|               | Apply                                               |  |

Рисунок 4-14-9 Сброс до заводских настроек

Будьте осторожны при этой операции: после восстановления заводских настроек, все параметры примут заводские значения по умолчанию.

## 4.14.10 Перезапуск (Restart)

| Restart |                                          |  |
|---------|------------------------------------------|--|
|         | Click this button to restart the device. |  |
|         |                                          |  |

Рисунок 4-14-10 Повторный запуск

# 5 ЧАСТО ЗАДАВАЕМЫЕ ВОПРОСЫ

- 1. Устройство было физически подключено к сети, но не может получить доступ к шлюзу
  - 1) удостоверьтесь, что сетевой кабель в порядке, убедитесь в рабочем состоянии физического соединения можно посредством индикатора сетевого порта;
  - удостоверьтесь, что подключенные сетевые устройства (маршрутизатор, коммутатор или концентратор) поддерживают настройку 10M/100M, в противном случае подключите оборудование непосредственно к ПК, отключите сеть и в интерфейсе настройки «local connection» — локальное подключение выберите корректный режим работы Ethernet;
  - проверьте конфигурацию сети, при наличии ошибок выполните конфигурирование повторно. Если используется режим DHCP, следует проверить правильность работы DHCP-сервера;
  - 4) удостоверьтесь в отсутствии конфликтов устройств LAN с имеющимся IPадресом.
- 2. Оборудованию не удается зарегистрироваться
  - 1) если светодиод Run не светится, это означает отсутствие регистрации;
  - проверьте работоспособность сетевого соединения (см. раздел выше), корректность конфигурации;
  - проверьте соответствие настроек брандмауэра LAN (например, ограничение сетевой передачи данных); в указанном случае имеются два пути решения;
  - 4) проверьте, качество локальной сети до платформы SIP PROXY, в случае низкого качества сети следует обратиться к поставщику услуг;
  - 5) если указанные шаги выполнены, а устройство по-прежнему испытывает неполадки, свяжитесь с поставщиком оборудования;

3. При выполнении внешнего вызова, телефон вызываемого показывает неправильный идентификатор вызывающего абонента:

- 1) попросите вызывающего убедиться в отсутствии сбоев оборудования и наличии номинального напряжения питания устройства от батарей;
- 2) удостоверьтесь, что вызываемый был подписан на службу отображения идентификатора пользователя;
- если только проблема касается только части идентификатора пользователя вызывающей стороны, следует связаться с поставщиком телекоммуникационных услуг;
- 4. Внезапное прерывание связи во время вызова
  - 1) удостоверьтесь, не является ли причиной ошибка пользователя;
  - 2) проверьте баланс;
  - удостоверьтесь в отсутствии сбоев оборудования локальной сети (LAN), такого, как шлюз или маршрутизатор; попытайтесь перезапустить шлюз или маршрутизатор;
- 5. Однократное прохождение речевого сигнала, двойной барьер или низкое качество
  - 1) удостоверьтесь, что оборудование работает должным образом, с заземлением питания;
  - 2) проверьте работоспособность сетевого соединения устройства;
  - обратитесь к администраторам системы, чтобы снять ограничения на сетевую связь для оборудования (это специальное оборудование, небоящееся вирусных атак); (2) попытайтесь активировать туннель оборудования (через Интернет для конфигурирования, кроме того, пожалуйста, ОТМЕТЬТЕ, открытие туннеля

повлияет на качество речи, пожалуйста, не включайте туннель, если это возможно. См. раздел описания конфигурирования ВЕБ);

- 4) удостоверьтесь в работоспособности оборудования LAN, для решения проблемы можно попытаться перезапустить шлюз или маршрутизатор;
- 5) проверьте, не имеется ли в локальной сети более одного продукта серии DINSTAR: некоторые шлюзы или маршрутизаторы, слабо защищены при обработке сетевых пакетов (например, к множественным сетевым устройствам или при коммуникации с сетью того же протокола связи, NAT выделил тот же канал преобразования при передаче). В последнем случае, рассмотрите возможность замены маршрутизатора или определите для каждого речевого шлюза отличный канал локального порта RTP (см. раздел об интерфейсе конфигурирования основных веб-настроек);
- 6) проверьте сетевую среду оборудования: платформу программного коммутатора, проверьте состояние сети;
- 7) удостоверьтесь, что сеть имеет высокое качество.

# 6 ГЛОССАРИЙ

GSM: глобальная система мобильных коммуникаций CDMA: множественный доступ с кодовым разделением FMC: конвергенция фиксированных и мобильных сетей SIP: протокол инициирования сеансов MGCP: протокол управления медиа шлюзами DTMF: тональный набор с разделением частот USSD: технология передачи неструктурированных данных PSTN: телефонная коммутируемая сеть общего пользования STUN: обход UDP по NAT IVR: интерактивный голосовой автоответчик IMSI: международный идентификатор абонента мобильной связи IMEI: международный идентификатор мобильного оборудования DMZ: демилитаризированная зона